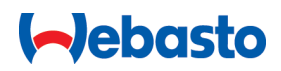

# Bruks- och monteringsanvisning

# Webasto Next

Webasto laddningslösningar

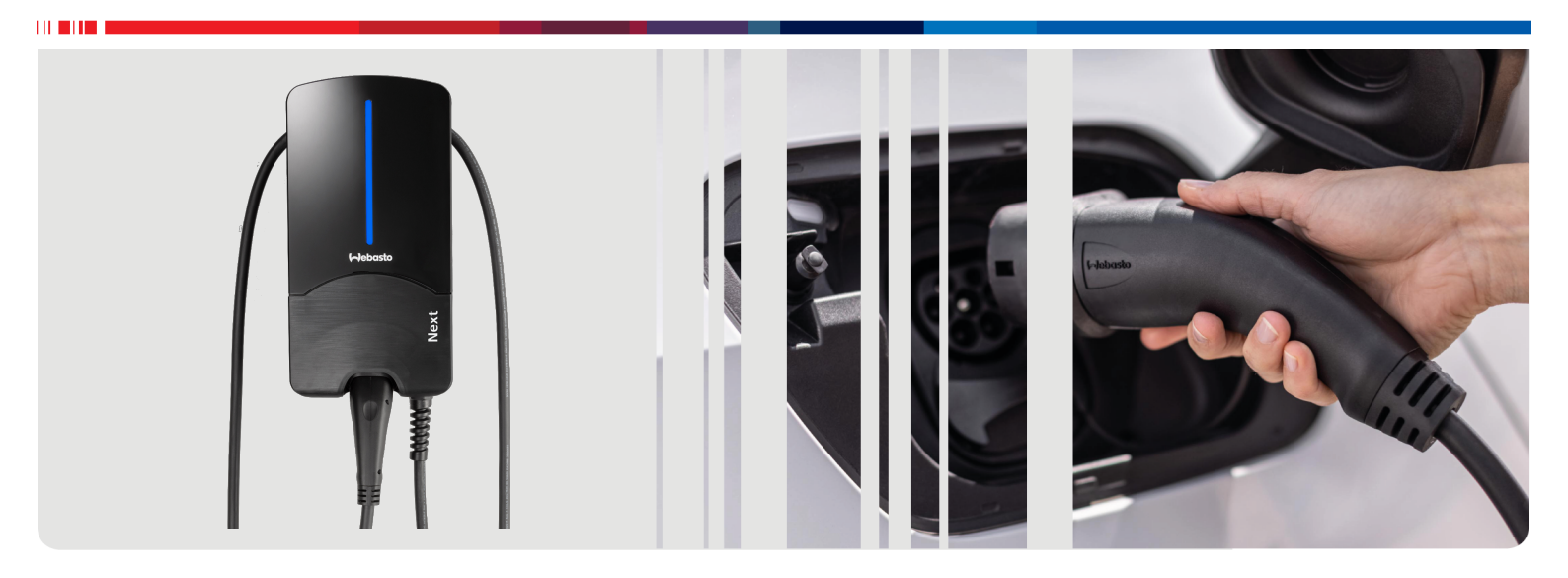

Svenska

# Innehållsförteckning

|                                                                                                    | Snabbguide for applosningar                                                                                                    |
|----------------------------------------------------------------------------------------------------|----------------------------------------------------------------------------------------------------|
| 2                                                                                                    | Allmänt 4                                                                                                    |
| 2.1                                                                                                    | Målet med detta dokument                                                                                                    |
| 2.2                                                                                                    | Andamålsenlig användning                                                                                                    |
| 2.4                                                                                                    | Användning av symboler och markerad text                                                                                                    |
| 2.5                                                                                                    | Garanti och ansvar 4                                                                                                    |
| 2.6                                                                                                    | Programlicenser 4                                                                                                    |
| 3                                                                                                    | Säkerhet 4                                                                                                    |
| 3.1                                                                                                    | Allmänt 4                                                                                                    |
| 3.2                                                                                                    | Allmanna sakerhetsanvisningar                                                                                                    |
| 3.4                                                                                                    | Säkerhetsanvisningar för elanslutningen                                                                                                    |
| 3.5                                                                                                    | Säkerhetsanvisningar för idrifttagningen 5                                                                                                    |
| 4                                                                                                    | Beskrivning av utrustningen                                                                                                    |
| 4.1                                                                                                    | Utskrift av ytterligare "Scan & Charge"-QR-koder 6                                                                                                    |
| 4.2                                                                                                    | Beskrivning av anslutning för datagränssnitt                                                                                                    |
| 4.3                                                                                                    | Beskrivning av anslutning för<br>energiförsöriningsgränssnitt                                                                                                    |
| _                                                                                                    |                                                                                                    |
| 5                                                                                                    | Transport och lagring                                                                                                    |
| 6                                                                                                    | Leveransens innehåll7                                                                                                    |
| 7                                                                                                    | Nödvändiga verktyg 7                                                                                                    |
| 8                                                                                                    | Installation och elanslutning                                                                                                    |
|                                                                                                    |                                                                                                    |
| 8.1                                                                                                    | Krav på installationsområdet 8                                                                                                    |
| 8.1<br>8.2                                                                                                    | Krav på installationsområdet                                                                                                    |
| 8.1<br>8.2<br>8.3                                                                                                    | Krav på installationsområdet                                                                                                    |
| 8.1<br>8.2<br>8.3<br>8.4<br>8.5                                                                                      | Krav på installationsområdet                                                                                                    |
| 8.1<br>8.2<br>8.3<br>8.4<br>8.5<br>8.6                                                                               | Krav på installationsområdet                                                                                                    |
| 8.1<br>8.2<br>8.3<br>8.4<br>8.5<br>8.6<br>8.7                                                                        | Krav på installationsområdet                                                                                                    |
| 8.1<br>8.2<br>8.3<br>8.4<br>8.5<br>8.6<br>8.7<br>8.8                                                                 | Krav på installationsområdet                                                                                                    |
| 8.1<br>8.2<br>8.3<br>8.4<br>8.5<br>8.6<br>8.7<br>8.8<br><b>9</b>                                                     | Krav på installationsområdet                                                                                                    |
| 8.1<br>8.2<br>8.3<br>8.4<br>8.5<br>8.6<br>8.7<br>8.8<br><b>9</b><br>9.1                                              | Krav på installationsområdet.8Kriterier för elanslutningen8Installation8Elanslutning10LAN-kabel.11Styrning av aktiv effekt11Inställning av DIP-brytaren11Första användning12WebUI12UK-specifika inställningar12                                                                                                    |
| 8.1<br>8.2<br>8.3<br>8.4<br>8.5<br>8.6<br>8.7<br>8.8<br>9.1<br>9.1<br>9.2<br>9.3                                     | Krav på installationsområdet.       8         Kriterier för elanslutningen       8         Installation.       8         Elanslutning.       10         LAN-kabel.       11         Styrning av aktiv effekt       11         Inställning av DIP-brytaren       11         Första användning       12         WebUI.       12         UK-specifika inställningar       13         Inställningar i WebUI för DIM       13                                                 |
| 8.1<br>8.2<br>8.3<br>8.4<br>8.5<br>8.6<br>8.7<br>8.8<br>9.1<br>9.2<br>9.3<br>9.4                                     | Krav på installationsområdet.       8         Kriterier för elanslutningen       8         Installation.       8         Elanslutning       10         LAN-kabel.       11         Styrning av aktiv effekt       11         Inställning av DIP-brytaren       11         Första användning       12         WebUI.       12         UK-specifika inställningar       13         Inställningar i WebUI för DLM.       13         Inställningar i WebUI för HEMS       14 |
| 8.1<br>8.2<br>8.3<br>8.4<br>8.5<br>8.6<br>8.7<br>8.8<br>9.1<br>9.2<br>9.3<br>9.4<br>10                               | Krav på installationsområdet.8Kriterier för elanslutningen8Installation8Elanslutning10LAN-kabel11Styrning av aktiv effekt11Inställning av DIP-brytaren11Första användning12WebUI12UK-specifika inställningar12JInställningar i WebUI för DLM13Inställningar i WebUI för HEMS14Dynamic Load Management (DLM) -<br>Stand Alone-läge14                                                                                                    |
| 8.1<br>8.2<br>8.3<br>8.4<br>8.5<br>8.6<br>8.7<br>8.8<br>9<br>9.1<br>9.2<br>9.3<br>9.4<br>10<br>11                    | Krav på installationsområdet.8Kriterier för elanslutningen8Installation.8Elanslutning.10LAN-kabel.11Styrning av aktiv effekt11Inställning av DIP-brytaren11Första användning12WebUI.12UK-specifika inställningar13Inställningar i WebUI för DLM.13Inställningar i WebUI för HEMS14Dynamic Load Management (DLM) -<br>Stand Alone-läge14(Home) Energy Management System<br>(HEMS / EMS)15                                                                                 |
| 8.1<br>8.2<br>8.3<br>8.4<br>8.5<br>8.6<br>8.7<br>8.8<br>9<br>9.1<br>9.2<br>9.3<br>9.4<br>10<br>11                    | Krav på installationsområdet.8Kriterier för elanslutningen8Installation8Elanslutning10LAN-kabel11Styrning av aktiv effekt11Inställning av DIP-brytaren11Första användning12WebUI12UK-specifika inställningar12Jinställningar i WebUI för DLM13Inställningar i WebUI för HEMS14Dynamic Load Management (DLM) -<br>Stand Alone-läge14(Home) Energy Management System<br>(HEMS / EMS)15Montering16                                                                          |
| 8.1<br>8.2<br>8.3<br>8.4<br>8.5<br>8.6<br>8.7<br>8.8<br>9<br>9.1<br>9.2<br>9.3<br>9.4<br>10<br>11<br>12<br>12        | Krav på installationsområdet.8Kriterier för elanslutningen8Installation.8Elanslutning.10LAN-kabel.11Styrning av aktiv effekt11Inställning av DIP-brytaren11Första användning12WebUI.12UK-specifika inställningar13Inställningar i WebUI för DLM.13Inställningar i WebUI för HEMS14Dynamic Load Management (DLM) -<br>Stand Alone-läge14(Home) Energy Management System<br>(HEMS / EMS)15Montering.16Inställningar.17                                                     |
| 8.1<br>8.2<br>8.3<br>8.4<br>8.5<br>8.6<br>8.7<br>8.8<br>9<br>9.1<br>9.2<br>9.3<br>9.4<br>10<br>11<br>12<br>13<br>13. | Krav på installationsområdet.8Kriterier för elanslutningen8Installation.8Elanslutning.10LAN-kabel.11Styrning av aktiv effekt11Inställning av DIP-brytaren11Första användning12WebUI.12UK-specifika inställningar13Inställningar i WebUI för DLM.13Inställningar i WebUI för HEMS14Dynamic Load Management (DLM) -<br>Stand Alone-läge14(Home) Energy Management System<br>(HEMS / EMS)15Montering.16Inställningar171Dimma LED-indikeringen17                             |

| 14.1       | Översikt                                   | 17          |
|------------|--------------------------------------------|-------------|
| 14.2       | LED-indikeringar                           | 17          |
| 14.3       | Börja ladda                                | 18          |
| 14.4       | Avsluta laddning                           | 19          |
| 14.5       | Scan & Charge låsfunktion                  | 19          |
| 15 Ta      | a produkten ur drift                       | 19          |
| 16 U       | nderhåll, rengöring och reparati           | on          |
|            |                                            | 19          |
| 16.1       | Underhåll                                  | 19          |
| 16.2       | Rengöring                                  | 19          |
| 16.3       | Reparation                                 | 19          |
| 17 B       | yte av laddningskabeln                     | 19          |
| 18 A       | vfallshantering                            | 20          |
| 19 Fé      | örsäkran om överensstämmelse.              | 20          |
| 20 T       | ekniska data                               | 21          |
| 21 C<br>la | hecklista för installation av Web<br>ddbox | astos<br>23 |

### Snabbguide för applösningar 1

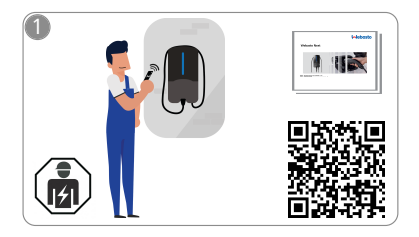

Webasto Next måste installeras av en certifierad elektriker.

För funktionen "Scan & Charge" finns två QR-koder tillgängliga, som ingår i denna anvisning i leveransen.

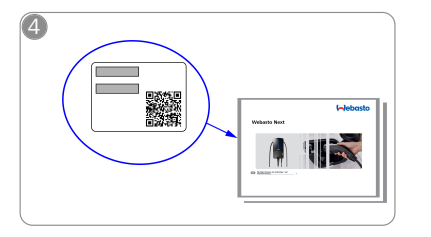

Skanna QR-koden på etiketten i snabbguiden eller ange WiFi-nyckeln manuellt.

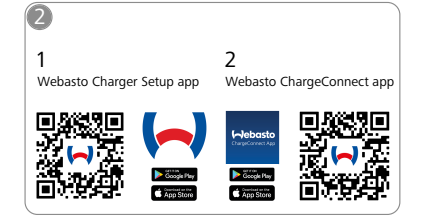

- Ladda ner de appar som krävs: Ł 1) För installation: Webasto Charger Setup
  - 2) För användning: Webasto ChargeConnect

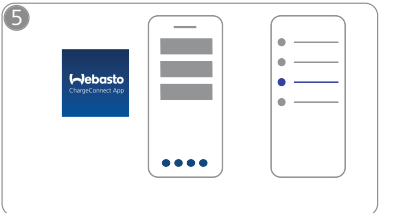

Öppna ChargeConnect-appen och ᠓ följ stegen för att ansluta laddboxen till ChargeConnect-Cloud.

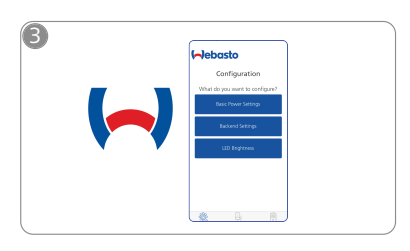

- ᡣᡰᡢ
  - Öppna Webasto Charger Setup App och konfigurera din laddbox.

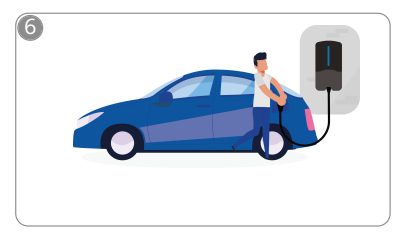

4

Sätt i laddkontakten och upptäck funktionerna hos din laddbox.

# 2 Allmänt

Den senaste versionen av detta dokument finns på: https:// charging.webasto.com/int/products/documentation

## 2.1 Målet med detta dokument

Den här bruks- och installationsanvisningen är en del av produkten och här hittar man information för användaren om säker användning och för behöriga elektriker om säker installation av Webasto Next laddboxen. Förutom "viktig information om bruks- och monteringsanvisning" som medföljer din produkt som tryckt version ger detta dokument detaljerad information om hur produkten används.

## 2.2 Hur du använder detta dokument

Läs igenom bruks- och installationsanvisningen för säker användning och installation av Webasto Next.

Du hittar inledande, säkerhets- och installationsrelevant information i "viktig information för bruks- och monteringsanvisning", som medföljer produkten som tryckt version. I detta dokument finner du dessutom vidare information om hur laddboxen används.

## HÄNVISNING

Vi hänvisar till att installatören ska skapa ett installationsprotokoll för en sakkunnig installation. Dessutom ber vi dig att fylla i vår kontrollista, se kapitel 21, "Checklista för installation av Webastos laddbox" på sidan 23.

#### 

Personer med defekt färgseende behöver hjälp vid identifiering av alla felindikeringar.

## 2.3 Ändamålsenlig användning

Webasto Next-laddboxen är avsedd för laddning av el- och hybridbilar enligt IEC 61851-1, laddningsläge 3. I det här laddningsläget säkerställer man med hjälp av

laddboxen att:

- Spänningen inte slås på förrrän fordonet är korrekt anslutet.
- Strömstyrkan har jämnats ut.

## 2.4 Användning av symboler och markerad text

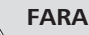

Signalordet betecknar en fara med hög risk, som om den inte förhindras leder till dödsfall eller allvarliga personskador.

## VARNING

Signalordet betecknar en fara med medelhög risk, som om den inte förhindras kan orsaka lindriga eller måttliga personskador.

## VAR FÖRSIKTIG

Signalordet betecknar en fara på låg risknivå, som, såvida den inte förhindras, kan orsaka lindriga eller måttliga kropsskador.

#### 

Signalordet betecknar en särskild teknisk egenskap eller (om den inte beaktas) en möjlig skada på produkten.

Hänvisar till separata dokument som medföljer eller som kan beställas från Webasto.

## 2.5 Garanti och ansvar

Vid reklamationer, brister eller skador av något slag ska du vända dig direkt till din avtalspartner, installatör eller försäljare. Webasto tar inget ansvar för brister och skador som uppstått på grund av att monterings- och bruksanvisningar inte har beaktats. I synnerhet kan man inte göra anspråk på garantin vid:

- Felaktig användning.
- Reparationer som inte utförs av en elektriker från Webasto.
- Användning av andra delar än originaldelar.
- Otillåten ombyggnad av enheten utan överenskommelse med Webasto.
- Installation och idrifttagning av okvalificerad personel (inte elektriker).
- Felaktig avfallshantering efter kassering.

## VARNING

Laddboxen får endast installeras och anslutas av en certifierad elektriker.

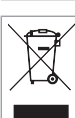

Symbolen med den överstrukna papperskorgen hänvisar till att hänvisningarna i kapitel 18, "Avfallshantering" på sidan 20 ska följas.

## 2.6 Programlicenser

Det här produkten använder Open Source Software. Du kan läsa mer om detta (disclaimers, written offers, licensinformation) via den integrerade webbservern. Du når webbservern via en hotspot (https://172.0.2.1/licensing.html) erreichbar.

# 3 Säkerhet

## 3.1 Allmänt

Använd endast utrustningen när den är i felfritt skick. En elektriker måste genast åtgärda fel som har negativ inverkan på personers eller utrustningens säkerhet enligt nationella gällande bestämmelser.

# 3.2 Allmänna säkerhetsanvisningar

- Farliga höga invändiga spänningar.
- Laddboxen har ingen egen strömbrytare. De skyddsanordningar som har installerats på nätsidan används följaktligen även för att bryta nätförsörjningen.
- Kontrollera före användningen att laddboxen inte har några visuella skador. Använd inte laddboxen om den uppvisar skador.
- Installationen, elanslutningen och driftsättningen av laddboxen får endast utföras av en certifierad elektriker.
- Ta inte bort skyddet över installationsområdet under drift.
- Ta inte bort märkningar, varningssymboler eller fabriksskylten från laddboxen.
- Det är endast tillåtet för en elektriker att enligt anvisning byta ut laddningskabeln.
- Det är totalt förbjudet att ansluta andra enheter till laddboxen.
- Kontrollera att laddningskabeln och laddningskopplingen är skyddade så att de inte körs över, kläms fast eller utsätts för några andra mekaniska risker.

- Kontakta genast service om laddboxen, laddningskabeln eller laddningskopplingen skulle vara skadad. Fortsätt inte att använda laddboxen.
- Skydda laddningskabeln och laddningskopplingen så att ingendera kommer i kontakt med externa värmekällor, vatten, smuts eller kemikalier.
- Förläng inte laddningskabeln med hjälp av en förlängningskabel eller adapter för att ansluta till fordonet.
- Dra endast ut laddningskabeln i laddningskopplingen.
- Rengör aldrig laddboxen med en högtryckstvätt, liknande redskap eller trädgårdsslang.
- Vid användningen får inte laddningskabeln vara utsatt för någon dragbelastning.
- Säkerställ att de personer som har åtkomst till laddboxen har läst den här bruksanvisningen.

# VARNING VÄNLIGEN NOTERA/OBSERVERA:

- Innan du rengör laddningsuttaget måste du absolut bryta strömförsörjningen.
- När man inte använder laddningskabeln ska man förvara den i den avsedda hållaren och låsa fast laddningskopplingen i laddboxen. Vira laddningskabeln löst kring huset så att den inte kommer i kontakt med underlaget.
- Se till att laddningskabeln och laddningskopplingen är skyddade så att de inte körs över, kläms fast eller utsätts för alla andra mekaniska risker.

#### 3.3 Säkerhetsanvisningar för installationen

## 

- För säker installation ska anvisningarna i detta dokument följas.
- Laddboxen får endast installeras och anslutas av en certifierad elektriker.
- Beakta lokala rättsliga krav på elinstallationer, brandskydd, säkerhetsbestämmelser och nödutgångar vid den avsedda installationsplatsen.
- Använd endast det medföljande monteringsmaterialet.
- Vidta fackmannamässiga åtgärder för ESD-skydd för att förhindra elektrostatiska urladdningar när enheten är öppnad.
- Vid hantering av kretskort som kan orsaka elektrostatiska urladdningar skall antistatiska armband användas och fackmannamässiga åtgärder för ESDskydd ska vidtas. Armbanden får endast bäras för montering och anslutning av laddningsenheten. Armbanden får aldrig bäras vid hantering av Webasto Next.
- Vid installation av Webasto Next måste elektrikern vara fackmannamässigt jordad.
- Webasto Next får inte installeras i ett explosionsfarligt område (EX-zon).
- Webasto Next ska installeras så att laddningskabeln inte blockerar eller utgör hinder i en passage.
- Installera inte Webasto Next i omgivningar där det finns ammoniak eller luft som är uppblandad med ammoniak.
- Installera inte Webasto Next på en plats där den kan skadas på grund av nedfallande föremål.

- Webasto Next är avsedd för både inomhus- och utomhusbruk
- Installera inte Webasto Next i närheten av vattenspridningssystem, t.ex. biltvättar, högtryckstvättar eller trädgårdsslangar.
- Skydda Webasto Next för skador genom frost, hagel eller liknande. Vi hänvisar här till vår IP-kapslingssklass (IP54).
- Webasto Next är avsedd för områden utan begränsad åtkomst.
- Skydda Webasto Next mot direkt solstrålning. Vid höga temperaturer kan det hända att laddningsströmmen reduceras eller att laddningen avbrvts.

Drifttemperaturen för 11 kW-varianten är -30 °C till +55 °C.

Drifttemperaturen för 22 kW-varianten är -30 °C till +45 °C.

- Installationsplatsen för Webasto Next ska väljas så att en oavsiktlig kollision med fordon kan uteslutas. Om det inte är möjligt att utesluta skador måste man vidta säkerhetsåtgärder.
- Ta inte Webasto Next i drift om den har skadats under installationen; då måste enheten bytas ut.

### 3.4 Säkerhetsanvisningar för elanslutningen

## 

- Laddboxar måste alltid skyddas med en egen dvärgbrytare och jordfelsbrytare i anslutningsinstallationen. Se kapitel 8.1, "Krav på installationsområdet" på sidan 8.
- Innan man kopplar in el till laddboxen ska man kontrollera att elanslutningarna är spänningsfria.
- Kontrollera att det används rätt anslutningskabel för den elektriska nätanslutningen.
- Lämna inte laddboxen obevakad med öppen installationskåpa.
- Ändra endast DIP-brytararnas inställning när utrustningen är avstängd.
- Beakta eventuella meddelanden från elnätsoperatören.

### 3.5 Säkerhetsanvisningar för idrifttagningen

## VARNING

- Laddboxen får endast tas i drift av en elektriker.
- Före driftsättningen måste den certifierade elektrikern kontrollera att laddboxen är korrekt ansluten.
- Anslut inte något fordon till laddboxen under uppstartningstiden på laddboxen.
- Kontrollera om laddningskabeln, laddningskopplingen eller laddboxen uppvisar platser med visuella skador eller skador första uppstarten av laddboxen. Det är inte tillåtet att ta en skadad laddbox eller en laddbox med en skadad laddningskabel/laddningskoppling i drift.

# 4 Beskrivning av utrustningen

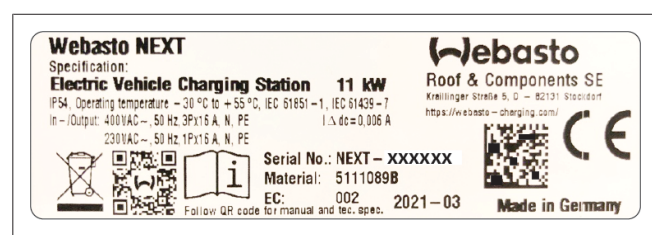

Bild 1 Exempel Webasto Next typskylt (11kW versionen) Den laddbox som beskrivs i den här bruks- och installationsanvisningen är en Webasto Next med fastkopplad kabel. Den exakta beskrivningen för utrustningen enligt materialnumret, som består av ett sjusiffrigt nummer och en bokstav, hittar man på laddboxens typskylt.

# 4.1 Utskrift av ytterligare "Scan & Charge"-QR-koder

Om den aktuella QR-koden på din laddboxen inte längre kan läsas kan du skapa en ny kopia med ledning av produktinformationen och serienumret från din laddbox.

1. Lägg in tillägget QR-Code-Generator i din Chromewebbläsare genom att klicka på följande länk.

https://chrome.google.com/webstore/detail/qr-codegenerator/afpbjjgbdimpioenaedcjgkaigggcdpp

- 2. Klicka sedan på den nya -symbolen uppe till höger i din Chrome-webbläsare.
- Mata in uppgifterna för din laddbox i följande format. Dessa uppgifter hittar du exempelvis på typskylten på din laddbox (se Bild 1):
  - PROD:[artikelnummer];SERIAL:[serienummer]
  - Exempel: *PROD:5111089C;SERIAL:NEXT-WS123456* Klicka på Download för att ladda ned den skapade PNG-
- Klicka på Download för att ladda ned den skapade PNGfilen.
- 5. Eventuellt kan du infoga PNG-filen i ett Word-dokument.
- 6. Skriv ut den nedladdade PNG-filen eller Word-dokumentet.

## 4.2 Beskrivning av anslutning för datagränssnitt

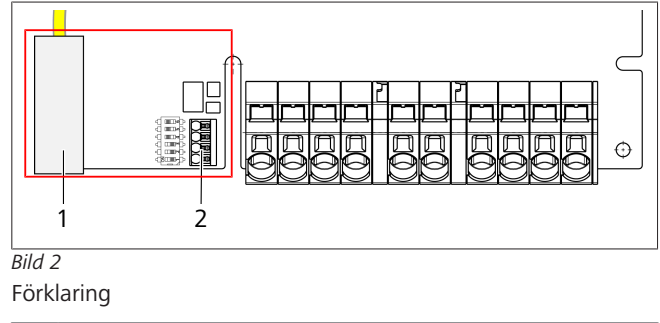

RJ 45 (LAN)
 Kotaktdon för CP och potentialfria kontakter.

Vid öppet lock befinner sig datagränssnitten på vänster sida i anslutningsområdet. Detta område är avskilt från energianslutningsområdet.

## 4.2.1 ModBus

Webasto Next är förberedd för användning av ett utökat Power Management via en överordnad Smart Meter.

En aktuell översikt över den tillgängliga dokumentationen inklusive kompatibla Smart Meter finns på

https://charging.webasto.com/int/products/documentation

## 4.2.2 LAN

Webasto Next kan anslutas till nätverksinfrastrukturen på uppställningsplatsen. När man har genomfört anslutningen kan man konfigurera och styra laddboxen. Förutsättning är förbindelse till backend-enhet eller det lokala energihanteringssystemet. Webasto rekommenderar att man använder en kategori CAT7-nätverkskabel, men CAT5e räcker också till. Om du vill använda flera funktioner via LANgränssnittet (t.ex ModBus eller Internetanslutning), måste en DHCP nätverksbrytare eller en router integreras i husinstallationen.

## 4.2.3 WLAN

Webasto Next förfogar över en WiFi-modul och kan anslutas till Internet via en extern WiFi-router (för användning WebastoChargeConnect). Konfguration av WiFi-anslutningen måste göras med Webasto Setup App eller WebUI.

## 4.2.4 Styrkabel (Control Pilot)

I laddningskabeln finns det, förutom elkablarna även en datakabel med som benämns CP (Control Pilot)-kabel. Den här kabeln (svart – vit) sätts in i push-in-plinten på anslutningen CP (understa kontakt 1). Detta gäller vid montering av originalladdningskabeln samt vid byte av laddningskabeln. Se även kapitel 8.3.1, "Anslutning laddningskabel" på sidan 9.

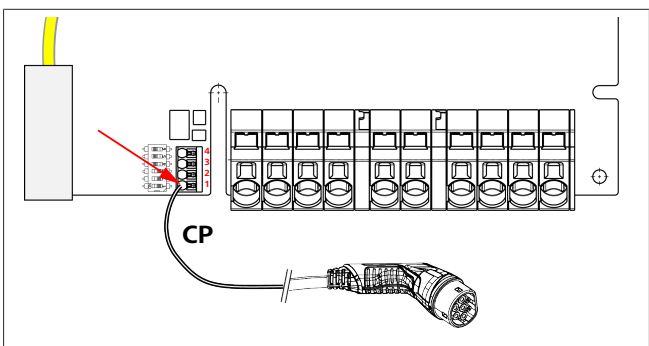

Bild 3

## 4.3 Beskrivning av anslutning för energiförsörjningsgränssnitt

Nätkabelns anslutningar är märkta med "IN". På de fem vänstra anslutningsplintarna finns beteckningarna

L3/L2/L1/N/PE.

Nätkabelns anslutningar är märkta med "OUT". På de fem högra anslutningsplintarna finns beteckningarna PE/N/L1/L2/L3.

## 😞 HÄNVISNING

När man behöver lossa på elanslutningarna ska man använda en isolerad platt skruvmejsel och sticka in den i den avsedda öppningen omedelbart ovanför push-inklämman.

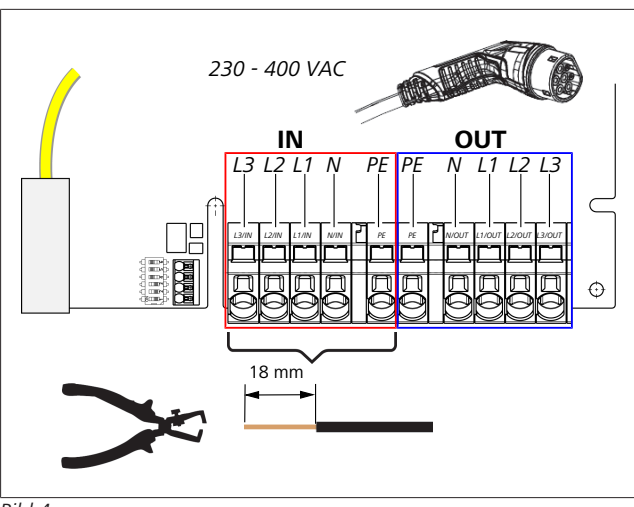

## Bild 4

IN Anslutningar för nätkabeln

OUT Anslutningar för laddningskabeln

# 5 Transport och lagring

Observera temperaturområdet för lagring vid transporten (se kapitel 20, "Tekniska data" på sidan 21).

Genomför endast transporter i lämpliga förpackningar.

# 6 Leveransens innehåll

| Leveransens innehåll                                                                                                 | Mängd |  |  |
|----------------------------------------------------------------------------------------------------|-------|--|--|
| Laddbox                                                                                                    | 1     |  |  |
| Laddningskabel och laddningskoppling                                                                                 | 1     |  |  |
| Installationssats för väggfästet:                                                                                    |       |  |  |
| • Väggplugg (8 x 50 mm, Fischer UX R 8)                                                                              | 4     |  |  |
| • Skruv (6 x 70, T25)                                                                                                | 2     |  |  |
| • Skruv (6 x 90, T25)                                                                                                | 2     |  |  |
| • Bricka (12 x 6,4 mm, DIN 125-A2)                                                                                   | 4     |  |  |
| <ul> <li>Skruv (3 x 20 mm, T10); (2 reservskruvar)</li> </ul>                                                        | 2     |  |  |
| Vägghållare                                                                                                    | 1     |  |  |
| <ul> <li>Kabelhölje, (en har anpassats)</li> </ul>                                                                   | 2     |  |  |
| Installationssats för laddningskabel:                                                                                |       |  |  |
| <ul> <li>Spiralformat skydd mot kabelknutar</li> </ul>                                                               | 1     |  |  |
| Buntband                                                                                                    | 1     |  |  |
| Dragavlastningsklämma                                                                                                | 1     |  |  |
| <ul> <li>Skruv (6,5 x 25 mm, T25) för att fästa<br/>dragavlastningsklämman</li> </ul>                                | 2     |  |  |
| "Viktig information om bruks- och 1<br>monteringsanvisningen"                                                        |       |  |  |
| "Scan & Charge" QR-koder                                                                                             | 2     |  |  |
| Eventuellt: installationssats för landsspecifika<br>ändamål. (ingår automatiskt i leveransen i<br>förekommande fall) |       |  |  |

Flik 1: Leveransens innehåll

## 

Den medföljande Fischer universalplugg UX R 8 är en plastplugg i högkvalitativ nylon. Universalpluggen spretar ut i massivt byggmaterial och bockas i ihåliga och platta byggmaterial för maximal hållkraft.

# 7 Nödvändiga verktyg

| Beskrivning av verktyg                                             | Mängd |
|--------------------------------------------------------------------|-------|
| Skruvmejsel 0,5 x 3,5 mm                                           | 1     |
| Torxmejsel T x 25                                                  | 1     |
| Torxmejsel T x 10                                                  | 1     |
| Momentnyckel (området innefattar 5–6 Nm, för T x<br>25)            | 1     |
| Momentnyckel (området innefattar 4–5 Nm, för<br>skruvnyckel NV 29) | 1     |
| Borrmaskin med borr 8 mm                                           | 1     |
| Hammare                                                            | 1     |
| Måttband                                                           | 1     |
| Vattenpass                                                         | 1     |
| Avisoleringsverktyg                                                | 1     |
| Mätverktyg för installationer                                      | 1     |
| EV-simulator med visning av fasföljd                               | 1     |
| Rundfil                                                            | 1     |
| Kombinationstång                                                   | 1     |

## >>> HÄNVISNING

Borrmallen som medföljer leveransen kan dessutom skrivas ut. Utskriften ska ske med en skala på 1:1. Kontrollera måtten efter utskrift.

# Installation och elanslutning

## **FARA**

8

Beakta säkerhetsanvisningarna som det refereras till under kapitel 3, "Säkerhet" på sidan 4.

För åtkomst till vidare dokument, se följande alternativ:

Webasto Service App (för installation)

Gör på följande sätt för att ladda ned appen:

skanna följande QR-kod, eller

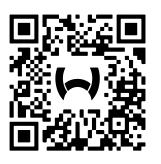

gå till:

https://apps.apple.com/ (Apple App Store) eller https://play.google.com/ (Google Play Store ).

För åtkomst till Webasto Service App och den tekniska onlinedokumentationen från Webasto skannar du QR-koden eller streckkoden på din Webasto-produktförpackning. Våra bruksanvisningar finns på Webastos webbplats på: https://charging.webasto.com/int/products/documentation Alla språk finns i nedladdningsportalen på vår webbplats.

## B HÄNVISNING

Säkerhetskonceptet Webasto Next bygger på ett jordat nätverk som alltid måste installeras av en certifierad elektriker.

## Webasto Charger Setup App (för installation)

Gör på följande sätt för att ladda ned appen:

skanna följande QR-kod, eller

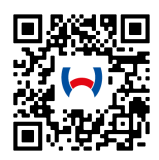

## ▶ gå till:

https://apps.apple.com/ (Apple App Store) eller https://play.google.com/ (Google Play Store ).

## Webasto ChargeConnect App (för användning)

Gör på följande sätt för att ladda ned appen: ▶ skanna följande QR-kod, eller

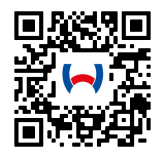

▶ gå till:

https://apps.apple.com/ (Apple App Store) eller https://play.google.com/ (Google Play Store ).

## 8.1 Krav på installationsområdet

Nedanstående punkter måste beaktas vid val av installationsplats Webasto Next:

- Vid installationen måste det finnas ett minsta avstånd på 90 cm mellan den medföljande monteringsmallens underkant och underlaget (se Bild 21).
- När man behöver montera flera laddboxar bredvid varandra måste avståndet mellan de olika boxarna vara minst 200 mm.
- Monteringsunderlaget måste vara massivt och stabilt.
- Monteringsytan måste vara helt plan (max. 1 mm skillnad mellan de olika monteringspunkterna).
- Det får inte finnas något lättantändligt material i monteringsunderlaget.
- Kabeln mellan laddboxen och fordonet ska dras så att den blir så kort som möjligt.
- Ingen risk att laddningskabeln blir överkörd.
- Möjliga elanslutningar från infrastruktur.
- Utrymningsvägarna är inte blockerade.
- För optimal och felfri drift måste en installationsplats väljas som skyddar mot direkt solljus.
- Fordonets vanliga parkeringsplats med hänsynstagande till fordonets laddningskontakt.
- Beaktande av lokala bygg- och brandskyddsföreskrifter.

#### 

Monteringsavståndet mellan laddboxens nedersta kant och underlaget måste vara minst 0,9 m.

#### 

Beaktande av installationssatsen för landsspecifika ändamål (se kapitel 6, "Leveransens innehåll" på sidan 7).

## 8.2 Kriterier för elanslutningen

Den maximala laddström som har parametrerats i fabriken är angiven på laddboxens fabriksskylt. Med hjälp av DIP-brytare är det möjligt att anpassa den maximala laddningsströmmen till den inbyggda jordfelsbrytarens värde.

## 

De valda skyddsanordningarnas strömvärden får under inga omständigheter underskrida det värde som anges på laddboxens fabriksskylt eller som är inställt med DIPbrytaren (se kapitel 8.7, "Inställning av DIP-brytaren" på sidan 11).

Innan man påbörjar anslutningsarbetet ska man låta en certifierad elektriker kontrollera att man har de rätta förutsättningarna för installation av laddboxen.

Beroende på land ska man beakta gällande bestämmelser som har utfärdats av myndigheter och elnätsoperatörer, t.ex. anmälningsplikt för installation av en laddbox.

## 

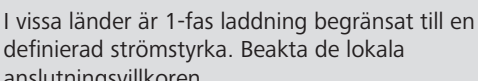

anslutningsvillkoren. Gemensamt för de skyddsanordningar som beskrivs nedan är att de måste vara utformade på så sätt att laddboxen bortkopplas

de måste vara utformade på så sätt att laddboxen bortkopplas från elnätet vid fel. När man väljer skyddsanordningar ska man tillämpa de nationella installationsföreskrifterna och standarderna.

Den maximala laddström som har parametrerats i fabriken är angiven på laddboxens fabriksskylt. Med hjälp av DIP-brytare är det möjligt att anpassa den maximala laddningsströmmen till den inbyggda jordfelsbrytarens värde.

## 8.2.1 Jordfelsbrytarens dimensionering

Som huvudregel gäller de nationella installationsföreskrifterna. Om inget annat har fastställts, måste alla laddboxar skyddas med en lämplig jordfelsbrytare (RCD typ A) med en startström på  $\leq$ 30 mA.

## 8.2.2 Dvärgbrytarens dimensionering

Dvärgbrytaren (MCB) måste uppfylla kraven för EN 60898. I<sup>2</sup>tenergin får inte överskrida 80 000 A<sup>2</sup>s.

Som alternativ kan man även använda en kombination av jordfelsbrytare och dvärgbrytare (RCBO) enligt EN 61009-1. För denna jordfelsbrytarkombination gäller även de ovanstående parametrarna.

## 8.2.3 Frånkopplingsanordning

Laddboxen har ingen egen strömbrytare. De skyddsanordningar som har installerats på nätsidan används följaktligen även för bryta nätförsörjningen.

## 8.3 Installation

Se även montering.

Det medföljande monteringsmaterialet är avsett att användas för installation av laddboxen i ett murverk eller en betongvägg. För installation på stativet ska man använda det monteringsmaterial som medföljer stativet.

- 1. Beakta monteringspositionen på installationsplatsen (se Bild 21).
- 2. Ta hjälp av medföljande borrmall.
- Märk de fyra positionerna för borrhålen på installationsplatsen med hjälp av borrmallen (se Bild 20 och Bild 21).
- 4. Borra 4 borrhål med Ø 8 mm i de märkta positionerna.

## 

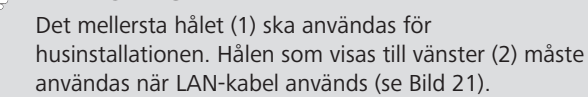

- 5. Positionera och montera hållare med 2 dyblar och 2 skruvar, 6 x 70 mm, T25 ovanför de övre borrhålens position.
- 6. Ta av den nedre kåpan från laddboxens anslutningsområde.

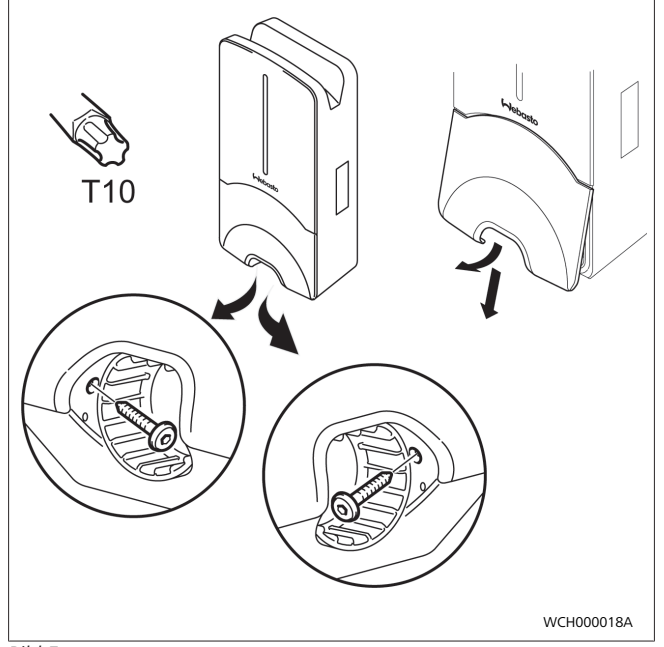

Bild 5

- 7. Ta bort det spiralformade böjningsskyddet från laddboxens anslutningsområde och lägg undan det tillsammans med det övriga medföljande materialet.
- 8. Om man drar till-ledningen ovanpå underlaget, ska man skapa en ursparning så att man kan dra till-ledningen på laddboxens baksida över de möjliga brytpunkterna på sidan (grada ev. brottkanter med hjälp av en rundfil).
- 9. Stick in till-ledningen genom den avsedda genomföringen och placera laddboxen på den färdigmonterade hållaren.
- Montera laddboxen med 2 skruvar, 6 x 90 mm, T25 via fästhålen i det undre anslutningsområdet. Max. åtdragningsmoment får inte överskrida 6 Nm (Newtonmeter).

## 8.3.1 Anslutning laddningskabel

- 1. Skjut fram det spiralformade böjningsskyddet med den ogängade öppningen över den medföljande laddningskabeln.
- 2. För laddningskabeln genom den förmonterade tätningsklämman.

#### 

Kontrollera att det förmonterade tätningsgummit sitter korrekt i tätningsklämman.

- 3. Skjut ut laddningskabeln minst 10 mm över överkanten på dragavlastningsklämmans klämområde.
- 4. Vrid det spiralformade böjningsskyddet några varv på tätningsklämman.

🗩 HÄNVISNING

Vrid inte fast än.

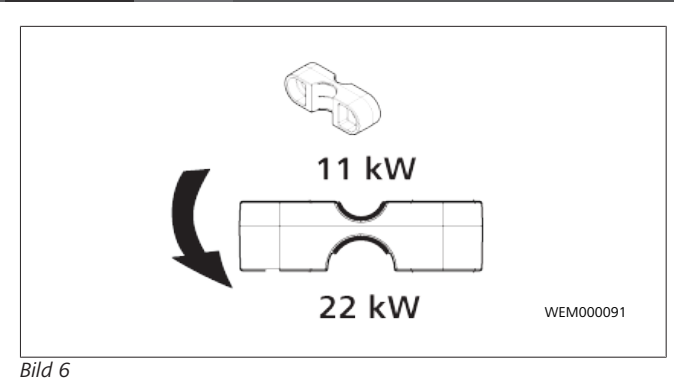

5. Skruva på den medföljande dragavlastningsklämman i korrekt läge på laddningskabeln.

#### 

För laddningskabelvarianterna 11 kW och 22 kW har dragavlastningsklämman två positionsalternativ. Kontrollera att texten "11 kW installed" är synlig vid en 11 kW-laddningskabel.

- Montera dragavlastningsklämman i korrekt monteringsläge med de medföljande självgängande torxskruvarna (6,5 x 25 mm) och dra åt med 5,5 Nm. (Observera: dra inte åt skruvarna för hårt).
- 7. Dragavlastningsklämman måste ligga plant i fastskruvat skick.

#### 

Genomför ett dragtest med laddningskabeln för att kontrollera att laddningskabeln inte rör sig längre.

- Skruva nu fast det spiralformade böjningsskyddet med 4 Nm på tätningsklämman.
- 9. Anslut de olika kabeländarna enligt bildanvisningen (Bild 7) på det högra terminalblocket med texten "OUT" med hjälp av spårskruvmejseln (3,5 mm).
- 10. Tryck även in skruvmejseln i fjäderavlastningens avsedda övre öppning på terminalblocket och öppna klämfjädern.
- 11. Stick nu in kabeln i terminalblockets avsedda anslutningsöppning (nedre öppningen).
- 12. Ta sedan ut skruvmejseln igen och kontrollera med hjälp av ett dragtest att de enskilda kablarna är korrekt och fullständigt anslutna.

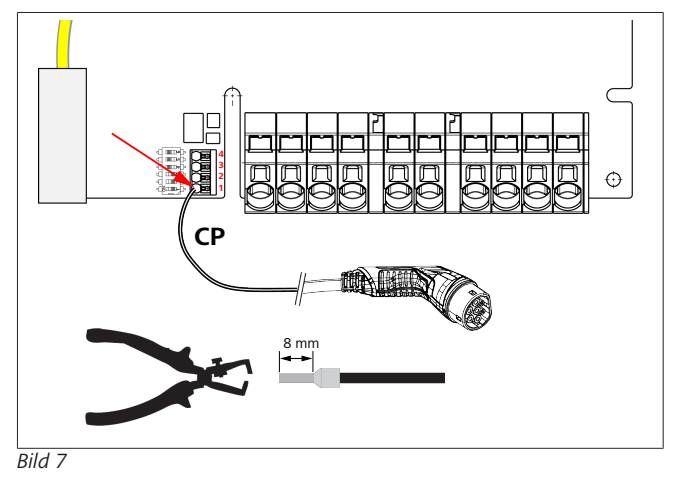

13. Anslut den svart/vita styrkabeln (CP) i kombination med en ledarändhylsa på klämman (nedersta kontakten 1).

## 🗢 HÄNVISNING

Tryck ned den vita fjäderkontakten till höger om anslutningen och led in hela styrkabeln.

14. Kontrollera med hjälp av ett dragtest att kabeln är korrekt och fullständigt ansluten.

| Laddningskabel | Beskrivning    |
|----------------|----------------|
| Blå            | Ν              |
| Brun           | L1             |
| Svart          | L2             |
| Grå            | L3             |
| Gulgrön        | PE             |
| Svartvit       | Styrkabel (CP) |

## 8.3.2 Byte av laddningskabeln

Laddningskablar slits med tiden och kan skadas t.ex. om de körs över. I dylika fall måste de bytas ut.

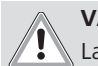

## VARNING

Laddningskabeln får endast bytas ut av en certifierad elektriker.

## FARA

Fara för dödlig elektrisk chock.

Bryt den elektriska strömförsörjningen till laddboxen i installationen och säkerställ att den inte kan gå på av misstag.

## HÄNVISNING

Endast originaldelar med samma prestanda från Webasto får användas.

#### 

Så länge man använder Webasto Next får man byta ut laddningskabeln **maximalt fyra gånger**.

#### 

Vid behov av reservdelar, kontakta din installatör eller försäljare.

Tillvägagångssätt vid byte av laddningskabeln

- 1. Bryt nätförsörjningen och koppla bort fordonets laddningskabel.
- 2. Ta bort locket till anslutningsområdet på wallboxen.
- 3. Lossa laddningskabelns klämmor och kabelförskruvningar.
- 4. Ta bort dragavlastningsklämman och trä ut den skadade laddningskabeln nedåt ur wallboxen.
- Installera en ny laddningskabel enligt kapitel 8.3.1, "Anslutning laddningskabel" på sidan 9 (använd endast originaldel från Webasto).
- 6. Stäng locket till anslutningsområdet på wallboxen.
- 7. Utför idrifttagning igen enligt kapitel 8.8, "Första användning" på sidan 12.

## 8.4 Elanslutning

- Kontrollera och försäkra dig om att till-ledningen är spänningsfri och vidta åtgärder så att det inte sker någon ofrivillig omstart.
- 2. Kontrollera och uppfyll alla krav på anslutningen och de krav som redan har beskrivits i den här anvisningen.
- 3. Ta fram kabelskyddsringarna från det medföljande materialet.

4. För kabelskyddsringen över till-ledningen.

## 

Kontrollera att skyddsringens införningshjälp är i installerat ändläge på laddboxens baksida, men vänta med att placera den i husets genomföring.

- Om man även behöver ansluta en datakabel ska man använda den andra medföljande kabelskyddsringen och gå tillväga enligt den ovanstående beskrivningen.
- 6. Ta bort till-ledningens skyddshölje.
- Om man använder en styv till-ledning ska man böja på de olika kablarna och samtidigt ta hänsyn till de minsta böjningsradierna så att det är möjligt att ansluta på klämmorna utan kraftfull mekanisk belastning.
- Om man använder en styv till-ledning ska man böja på de olika kablarna och samtidigt ta hänsyn till de minsta böjningsradierna så att det är möjligt att ansluta på klämmorna utan kraftfull mekanisk belastning.

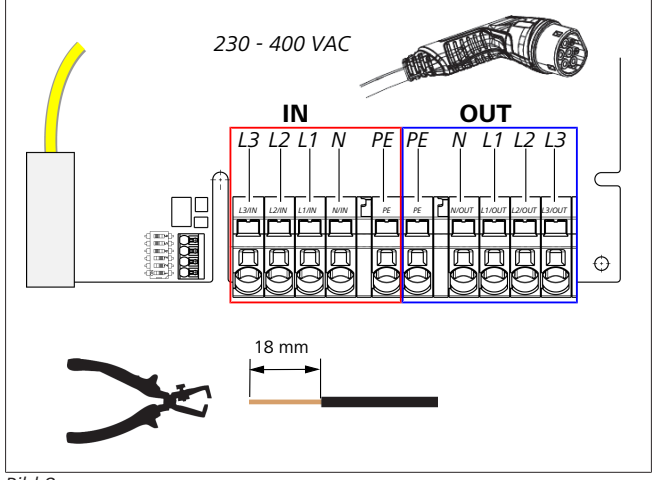

Bild 8

- IN Anslutningar för nätkabeln
- OU Anslutningar för laddningskabeln

Т

9. Anslut de olika kabeländarna enligt bildanvisningen (Bild 8) på det vänstra terminalblocket med texten "IN" med hjälp av spårskruvmejseln (3,5 mm).

## 😞 HÄNVISNING

Kontrollera vid anslutningen att anslutningarna genomförs i korrekt ordning och höger fasföljd.

- 10. Tryck även in skruvmejseln i fjäderavlastningens avsedda övre öppning på terminalblocket och öppna klämfjädern.
- 11. Stick nu in kabeln i terminalblockets avsedda anslutningsöppning (nedre öppningen).
- 12. Vrid sedan samtidigt ut skruvmejseln igen och kontrollera med hjälp av dragkontrollen att de olika kablarna är korrekt och fullständigt anslutna och att det inte syns öppna platser med koppar.

#### 

Vid flera laddboxar till en gemensam huvudelförsörjningskälla: Risk för överbelastning. ►En eventuell förskjutning av faserna måste förutses och anpassas i laddboxens anslutningskonfiguration. Se den webbaserade konfigurationsanvisningen: https://charging.webasto.com/int/products/ documentation

- Stick in datakabeln i den avsedda anslutningen i anslutningsområdet (se kapitel 4.2.4, "Styrkabel (Control Pilot)" på sidan 6 och Bild 3).
- 14. Ta bort eventuella föroreningar som rester från isoleringen från anslutningsområdet.
- 15. Kontrollera en gång till att alla kablar är korrekt fastsatta i respektive klämma.
- 16. Positionera nu kabelskyddsringen i husets genomföring.

## 😞 HÄNVISNING

Se till att ingen luftspalt uppstår mellan huset och kabelskyddsringen.

## 8.4.1 Elanslutning i delade nät (splitfas)

Anslutningens konfiguration:

| Nätledning | Klämblock |
|------------|-----------|
| L1         | L1        |
| L2         | Neutral   |

Flik 2: Anslutningens konfiguration

DIP-brytare konfiguration: D6 = 0 (OFF)

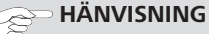

Med denna konfiguration är ingen snedlastbegränsning definierad.

## 😔 HÄNVISNING

Nätkabel: det ska finnas max. 230V märkspänning mellan L1 och L2.

## 8.5 LAN-kabel

Anslutning av laddboxen i nätverksinfrastrukturen på uppställningsplatsen. När man har genomfört anslutningen kan man konfigurera och styra laddboxen (förutsättning: förbindelse till backend-enhet eller det lokala energihanteringssystemet). Vi rekommenderar att man använder en kategori CAT7nätverkskabel. LAN-kabeln måste föras genom den vänstra öppningen på wallboxen för att anslutas till LAN-uttaget.

## 8.6 Styrning av aktiv effekt

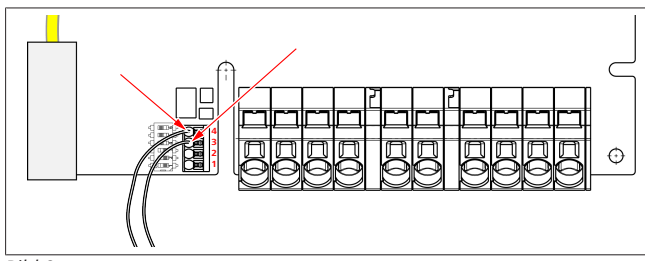

### Bild 9

Styrningen av aktiv effekt enligt direktiv VDE AR-4100 ska anslutas på följande sätt:

De båda kablarna från rundstyrningsmottagaren resp. den potentialfria kontakten måste anslutas till position 3 och 4 i den här kontakten (se Bild 9). Valfri beläggning (ordningsföljden) av de båda kablarna på pos. 3 och 4 (max. kabelarea 1,5 mm<sup>2</sup>).

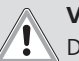

### VARNING

Det får inte finns spänning mellan klämmorna 3 och 4. Reläet eller rundstyrningsmottagaren måste arbeta potentialfritt.

8.7 Inställning av DIP-brytaren

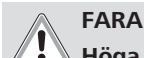

Höga spänningar.
 Fara för dödlig elektrisk chock.

Fastställ spänningsfritt tillstånd.

DIP-brytarna bestämmer den maximala strömstyrkan. Inställningen kan sedan göras i steg via Charger Setup App som konfigureras via DIP-brytarna - i 1 A-steg upp till maximalt värde.

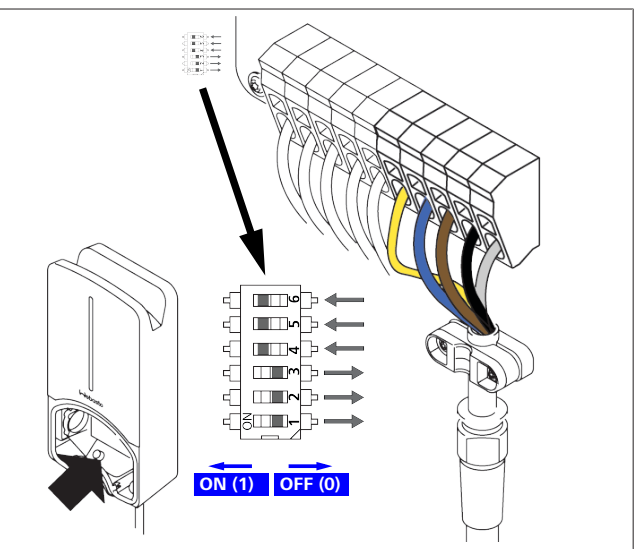

## Bild 10

DIP-brytare vänster/ON = 1 DIP-brytare höger/OFF = 0 **DIP-brytare fabriksinställning**:

| D1  | D2  | D3  | D4 | D5 | D6 |  |  |  |
|-----|-----|-----|----|----|----|--|--|--|
| Off | Off | Off | On | On | On |  |  |  |
|     |     |     |    |    |    |  |  |  |

Om man har ändrat DIP-brytarinställningarna börjar ändringarna inte att gälla förrän man har startat om laddboxen.

| D1 | D2 | D3 | [A] | Beskrivning                    |
|----|----|----|-----|--------------------------------|
| 0  | 0  | 0  | 32  | Leverandsskick                 |
| 0  | 0  | 1  | 10  |                                |
| 0  | 1  | 0  | 13  |                                |
| 0  | 1  | 1  | 16  |                                |
| 1  | 0  | 0  | 20  |                                |
| 1  | 0  | 1  | 25  |                                |
| 1  | 1  | 0  | 8   |                                |
| 1  | 1  | 1  | 0   | Demo-läge: laddning ej möjligt |

## VARNING

DIP-brytarna måste anpassas till befintlig installation av en elektriker före idrifttagandet.

D4 0= ingen snedlastbegränsning vid 1-fas laddning.

|         | 1= | snedlastbegränsning till 16 A och D1-D3 > 20 A (för<br>CH och AT). |  |  |
|---------|----|--------------------------------------------------------------------|--|--|
| D5      | 0= | ingen snedlastbegränsning vid 1-fas laddning.                      |  |  |
|         | 1= | snedlastbegränsning till 20 A och D1-D3 > 25 A (för<br>D).         |  |  |
| D6      | 1= | TN/TT-nät.                                                         |  |  |
|         | 0= | IT-nät (endast 1-fas nätanslutning möjlig).                        |  |  |
| VARNING |    |                                                                    |  |  |

Inställningarna i Webasto Charger Setup App får endast ändras av elektriker.

## 8.8 Första användning

## 8.8.1 Säkerhetskontroll

Dokumentera resultaten från mätningar och kontroller vid den första användningen enligt gällande installationsbestämmelser och standarder.

Webasto Charger Setup App hjälper dig vid idrifttagningskontrollen.

Lokala bestämmelser om drift, installation och miljön gäller.

## 8.8.2 Start

- 1. Ta bort materialrester från anslutningsområdet.
- 2. Kontrollera att alla skruv- och klämkopplingar sitter fast före start.
- 3. Montera den nedre kåpan.
- Fäst det nedre skyddet med monteringsskruvarna; dra försiktigt åt monteringsskruvarna tills det tar stopp. Se bild 1.
- 5. Koppla in nätspänningen.
  - Startsekvens aktiveras (varar upp till 60 sekunder).
  - Vitt löpljus åker upp/ner. Se , driftsstatus N2.

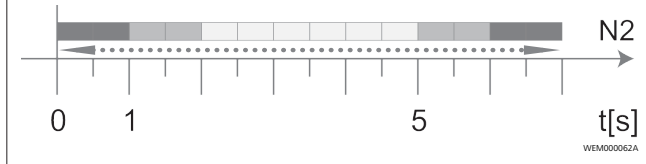

Bild 11

- Genomför kontroll vid första användningen och notera mätvärdena i besiktningsprotokollet. Härvid kan Webasto Charger Setup App hjälpa till vid genomförandet och dokumenteringen. Laddningskopplingen fungerar som mätpunkt och en EV-simulator som mätverktyg.
- 2. Simulera och testa de olika drifts- och skyddsfunktionerna med EV-simulatorn.
- 3. Anslut laddningskabeln till ett fordon.
  - LED växlar från grönt (N3) till pulserande blått (N4). Se Bild 23.

# 9 WebUI

WebUI är ett grafiskt användargränssnitt med vilket en användare kan interagera med systemet via en webbläsare. WebUI kan öppnas i webbläsaren på följande olika sätt:

- Med en WiFi-förbindelse med wallboxens hotspot kan WebUI öppnas i webbläsaren med följande IP-adress: 172.20.0.1
- Med en WiFi- eller en LAN-förbindelse med routern kan WebUI öppnas i webbläsaren med följande IP-adresser:

- YYYYY (YYYYY --> IP-adress, som routern har tilldelat wallboxen)
- https://NEXT-WSXXXXXX (WSXXXXXX serienr: se typskylten).

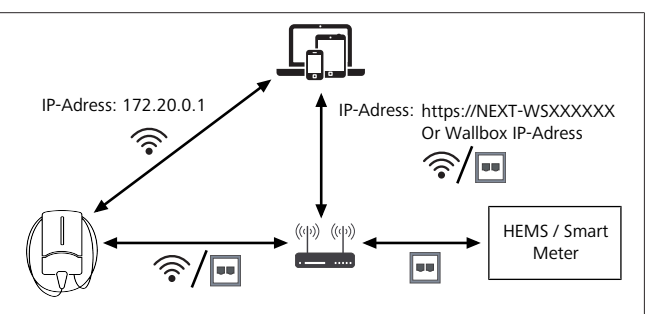

## Bild 12

Åtkomstdata:

- Username: admin
- Lösenord: masterlösenord (se monteringsdokumentationen)

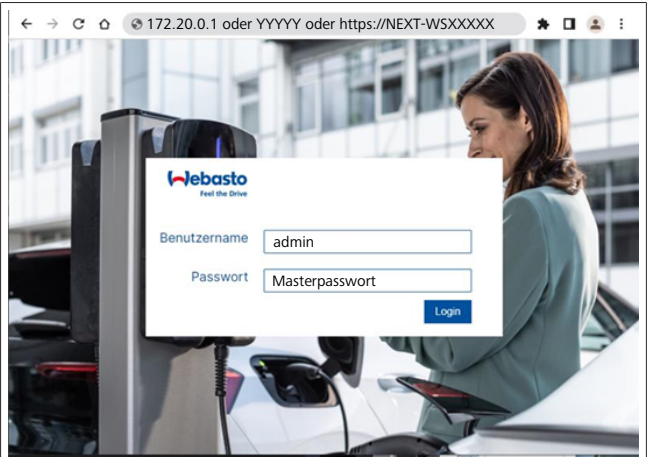

Bild 13

## 9.1 UK-specifika inställningar

# 9.1.1 Off-peak Charging / Endast relevant för UK

Laddboxen är inte i drift under högtrafik. De förinställda standardperioderna för detta är kl 8-11 och kl 16-22 på vardagar. Det finns inga tider för högtrafik på helgerna. Du kan ändra dessa standardinställningar med följande alternativ.

## 

Om det inte finns någon backend-anslutning kan du gå till fliken System och ange aktuellt datum och tid manuellt under Local System Time. Detta sparas inte vid strömavbrott utan måste matas in igen efteråt.

- 1. Gå till fliken **Power**.
- 2. Sök efter Off Peak Charging.
- 3. **Off Peak-Charging [Off/On]:** aktivera/deaktivera Off-Peak Charging
- 4. **Off Peak Charging on weekends [Off/On]**: aktivera/ deaktivera Off-Peak Charging på helger
- Off Peak Charging Period Start/Stop: definiera själv perioderna för högtrafik. Laddning är inte möjlig under dessa perioder.

## 😞 HÄNVISNING

Viktigt: här ställs tider in för högtrafik då laddning **INTE** sker, tidsperioderna får inte överlappa varandra.

| 1 | 1 |  | ï |  |
|---|---|--|---|--|
|   |   |  | I |  |

| 5  | Feel the Drive                              | 1.<br>BACKEND LOAD MANAGEMENT NETWORK POWER PROFILE | SYSTEM (AD)   |
|----|---------------------------------------------|-----------------------------------------------------|---------------|
|    | Installation                                |                                                     |               |
|    | Operator current limit [A]                  | 16                                                  |               |
|    | Phases connected to wallbox                 | <b>O</b> 1                                          |               |
|    | Installation Region                         | • uk 🗸                                              |               |
|    | Developmine d Delau                         |                                                     |               |
|    | Randomised Delay                            |                                                     |               |
|    | Maximum Duration [s]                        | 600                                                 |               |
|    | Skip randomised Delay Button                | Skip                                                |               |
| 2. | Off-Peak Charging                           |                                                     |               |
| з. | Off-Peak Charging [Off / On]                | 0                                                   |               |
| 4. | Off-Peak Charging on<br>weekends [Off / On] | 0                                                   |               |
| 5. | Peak hour period 1 - Start time             | 08:00                                               | ]             |
|    | Peak hour period 1 - Finish time            | 11:00                                               |               |
|    | Peak hour period 2 - Start time             | 16:00                                               |               |
|    | Peak hour period 2 - Finish tim             | 22:00                                               | Reset<br>Save |

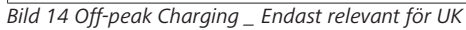

# 9.1.2 Randomised Delay \_ Endast relevant för UK

När du ansluter ditt fordon för laddning kanske laddningen inte startar omedelbart. Det kan ta upp till 1800 sekunder (30 minuter) innan laddningen påbörjas. Denna fördröjda process är i enlighet med brittiska bestämmelser (The Electric Vehicles Smart Charge Points Regulations 2021). Du har möjlighet att ändra denna standardinställning i WebUI.

1. Gå till fliken Power.

### 2. Sök efter Randomised Delay.

 Definiera den maximalt möjliga tidsfördröjningen för laddningsprocessen i sekunder under Maximum Duration [s]. Standard är 600 sekunder.

Aktivera **Skip Randomised Delay**, för att hoppa över tidsfördröjningen för det pågåendeladdningstillfället.

## 9.2 Almänna inställningar

## 9.2.1 Factory Reset

På fliken **System** under **General** kan du göra en **Factory Reset** (fabriksåterställning) av laddboxen. Välj "**Factory Reset**". Mata därefter in ditt Master-lösenord och välj "**Reset**", för att återställa Webasto Next till sina fabriksinställningar.

### 9.2.2 Ställa in installationsområde

På fliken **Power** under **Installation** kan du ställa in **Installation region** för laddboxen. Denna inställning påverkar spänningstoleransen.

Välj ett av följande alternativ:

- "Wide range input voltage" med en spänningstolerans på +13 % och -18 %
- "UK" med en spänningstolerans på +9 % och -9 %
- "EU EN50160" med en spänningstolerans på +10 % och -10 %, endast vid extra krav

## 9.2.3 Ändra lösenord

I WebUI kan du konfigurera lösenordet för inloggning.

1. Välj fliken Profile.

- 2. Ange ditt tidigare lösenord.
- 3. Ange ditt nya lösenord. Beakta de föreskrivna säkerhetskraven när du gör detta.
- 4. Bekräfta lösenordsändringen.

Om du har glömt ditt inloggningslösenord följer du stegen nedan:

- 1. För att göra detta ansluter du till laddboxens hotspot och öppnar WebUI med 172.20.0.1.
- 2. Logga in med "admin" och Master-lösenordet.
- Utför en Factory Reset (se kapitel 9.2.1, "Factory Reset" på sidan 13).

Master-lösenordet är nu det enda lösenordet för att logga in igen. Fabriksåterställningen kräver att du konfigurerar om dina inställningar för laddboxen.

## 9.2.4 Local Remote Start

Funktionen Local Remote Start ger möjlighet att autentisera en laddning via laddboxens hotspot och WebUI. Laddboxen och din smartphone behöver ingen internetanslutning för detta.

- 1. Anslut ditt fordon till laddboxen.
- 2. För att göra detta ansluter du till laddboxens hotspot och öppnar WebUI med **172.20.0.1**.
- Starta Local Authorization på fliken Authorization genom att trycka på knappen Local Remote Start/Stop. Nu startar laddningen.

## 9.2.5 Byta namn på Free Charging ID-Tag

Vid aktiveringen av Free Charging är standardinställningen för ID-taggen "#freecharging". På fliken **Authorization** kan du under **Free Charging** ändra namn på **ID Tag for Free Charging**.

## 9.3 Inställningar i WebUI för DLM

Nedan beskrivs konfiguration av DLM i WebUI. För mer information, se kapitel 10, "Dynamic Load Management (DLM) -Stand Alone-läge" på sidan 14.

- 1. Välj fliken Load Management i WebUI.
- 2. Aktivera expertläge.
- 3. Under Mode, välj DLM with external meter activated.
- 4. Under Connection type väljer du LAN eller WLAN.
- Under Safe current L1/L2/L3 väljer du maximalt möjlig strömstyrka såvida det inte finns en anslutning till Smart Meter.
- 6. Under **External Meter IP** matar du in IP-adressen som routern tilldelat räknaren.
- 7. Under External Meter Module väljer du räknarens modell.
- 8. Under External Meter Position väljer du including wallbox eller excluding wallbox.
- 9. Under **Recalculation interval** anger du 30.
- 10. Under **Current limit external meter** matar du in maximal strömstyrka.

Alternativ:

| 5   | Feel the Drive AUTHORIZATION           | 1. LOAD MANAGEMENT NETWORK POWER PROFILE | 2.<br>SYSTEMAD |
|-----|----------------------------------------|------------------------------------------|----------------|
|     | Modbus                                 |                                          |                |
| э.  | Mode                                   | DLM with external meter activated        |                |
|     | Communication timeout [s]              | 60                                       |                |
|     | Port                                   | 502                                      |                |
| 4.  | Connection type                        | LAN                                      |                |
|     | HEMS - DLM                             |                                          |                |
| 5.  | Safe current L1 [A]                    | 6                                        |                |
|     | Safe current L2 [A]                    | 6                                        |                |
|     | Safe current L3 [A]                    | 6                                        |                |
|     | DLM                                    |                                          |                |
| 6.  | External Meter IP                      | 192.168.21.1                             |                |
|     | External Meter port                    | 502                                      |                |
| 7.  | External Meter Module                  | Carlo Gavazzi - EM24                     |                |
| 8.  | External Meter position                | Including wallbox                        |                |
|     | Free buffer [%]                        | <b>0</b> 10                              |                |
|     | Register refresh interval [s]          | 0 10                                     |                |
| 9.  | Recalculation interval [s]             | 30                                       |                |
| 10. | Current limit external meter L1<br>[A] | 16                                       |                |
|     | Current limit external meter L2<br>[A] | 16                                       |                |
|     | Current limit external meter L3<br>[A] | 16                                       |                |
|     |                                        |                                          | Reset<br>Save  |

Bild 15 Inställningar i WebUI för DLM

## 9.4 Inställningar i WebUI för HEMS

Nedan beskrivs konfiguration av HEMS i WebUI. För mer information, se kapitel 11, "(Home) Energy Management System (HEMS / EMS)" på sidan 15.

- 1. Välj fliken Load Management i WebUI.
- 2. Aktivera expertläge.
- 3. Under Mode väljer du HEMS activated.
- 4. Under Connection type väljer du LAN eller WLAN.
- Under Safe current L1/L2/L3 väljer du maximalt möjlig strömstyrka såvida det inte finns en anslutning till Smart Meter.
- 6. Därefter utför du inställningar i EMS-systemet.

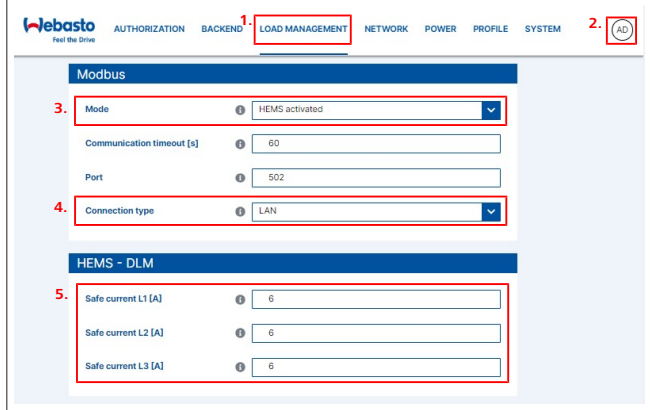

Bild 16 Inställningar i WebUI för HEMS

# 10 Dynamic Load Management (DLM) - Stand Alone-läge

Webasto Next förfogar över en lokal, dynamisk Stand Alone lasthantering. Härvid förbinds en Smart Meter per laddbox med wallboxen via en router eller en DHCP-brytare. För denna kommunikation tillämpas protokollet Modbus TCP via RJ45porten. Förbindelsen mellan walboxen och routern kan även upprättas via WiFi, men denna uppkoppling rekommenderas inte vid användning av en Smart Meter pga. möjliga stabilitetsproblem på förbindelsen.

En lista med kompatibla Smart Meter finns på https:// charging.webasto.com/de-de/products/webasto-next/. DLM kommunikationsprotokollet kan även aktiveras för Webasto Next i Setup App eller via den integrerade WebUI kapitel 9, "WebUI" på sidan 12.

Alternativt kan Webasto Next förbindas med Smart Meter direkt via Ethernet-kabel. Denna typ av anslutning rekommenderas emellertid inte då båda enheter kräver en statisk IP-adress.

## 

Tilldela en statisk IP-adress för alla Webasto Next wallboxar via inställningarna i Internet-routern.

Smart Meter kan placeras på följande ställen i huset:

• Före wallboxen (inkluderat wallbox).

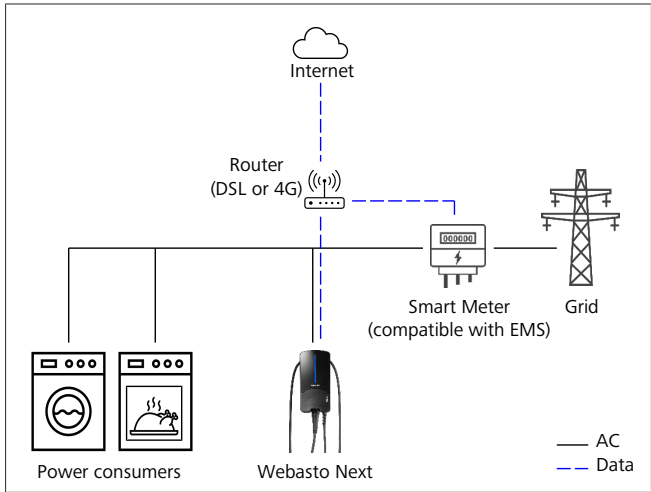

Bild 17

• Efter wallboxen (inkluderat wallbox).

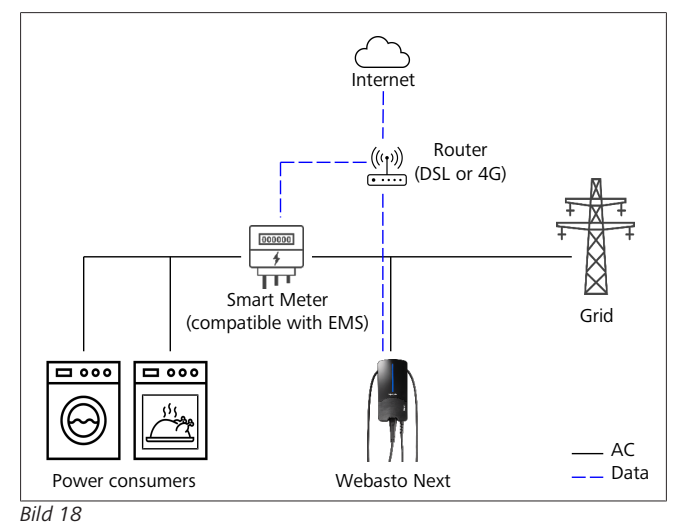

# 11 (Home) Energy Management System (HEMS / EMS)

Webasto Next kan integreras i olika (Home) energihanteringssystem (EMS). Härvid förbinds den externa (H)EMS-modulen med wallboxen via en router eller en DHCPbrytare. För denna kommunikation tillämpas protokollet Modbus TCP via RJ45-porten. Förbindelsen mellan walboxen och routern kan även upprättas via WiFi, men denna uppkoppling rekommenderas inte vid användning av ett EMSsystem pga. möjliga stabilitetsproblem på förbindelsen. En lista med kompatibla EMS-moduler finns på https:// charging.webasto.com/de-de/products/webasto-next/. Beroende på valt EMS möjliggörs funktioner som fotovoltaik (PV) överskottsladdning eller dynamisk lasthantering med flera wallboxar (cluster).

EMS kommunikationsprotokollet kan även aktiveras för Webasto Next i Setup App eller via den integrerade WebUI kapitel 9, "WebUI" på sidan 12.

Alternativt kan Webasto Next förbindas med EMS-modulen direkt via Ethernet-kabel. Denna typ av anslutning rekommenderas emellertid inte då båda enheter kräver en statisk IP-adress.

#### 

Tilldela en statisk IP-adress för alla Webasto Next wallboxar via inställningarna i Internet-routern.

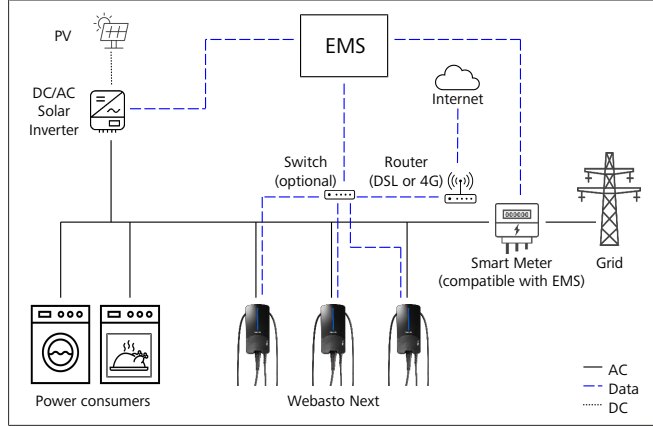

Bild 19

#### Montering 12

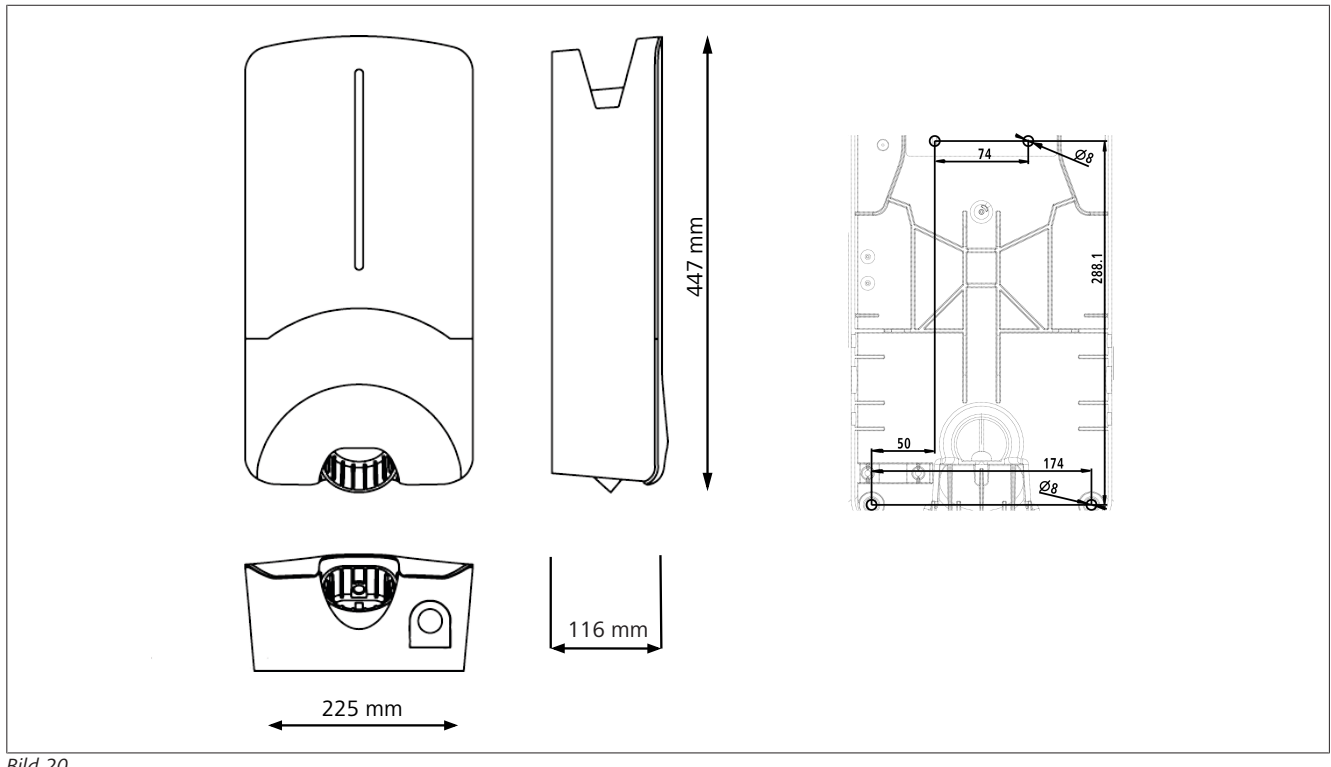

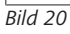

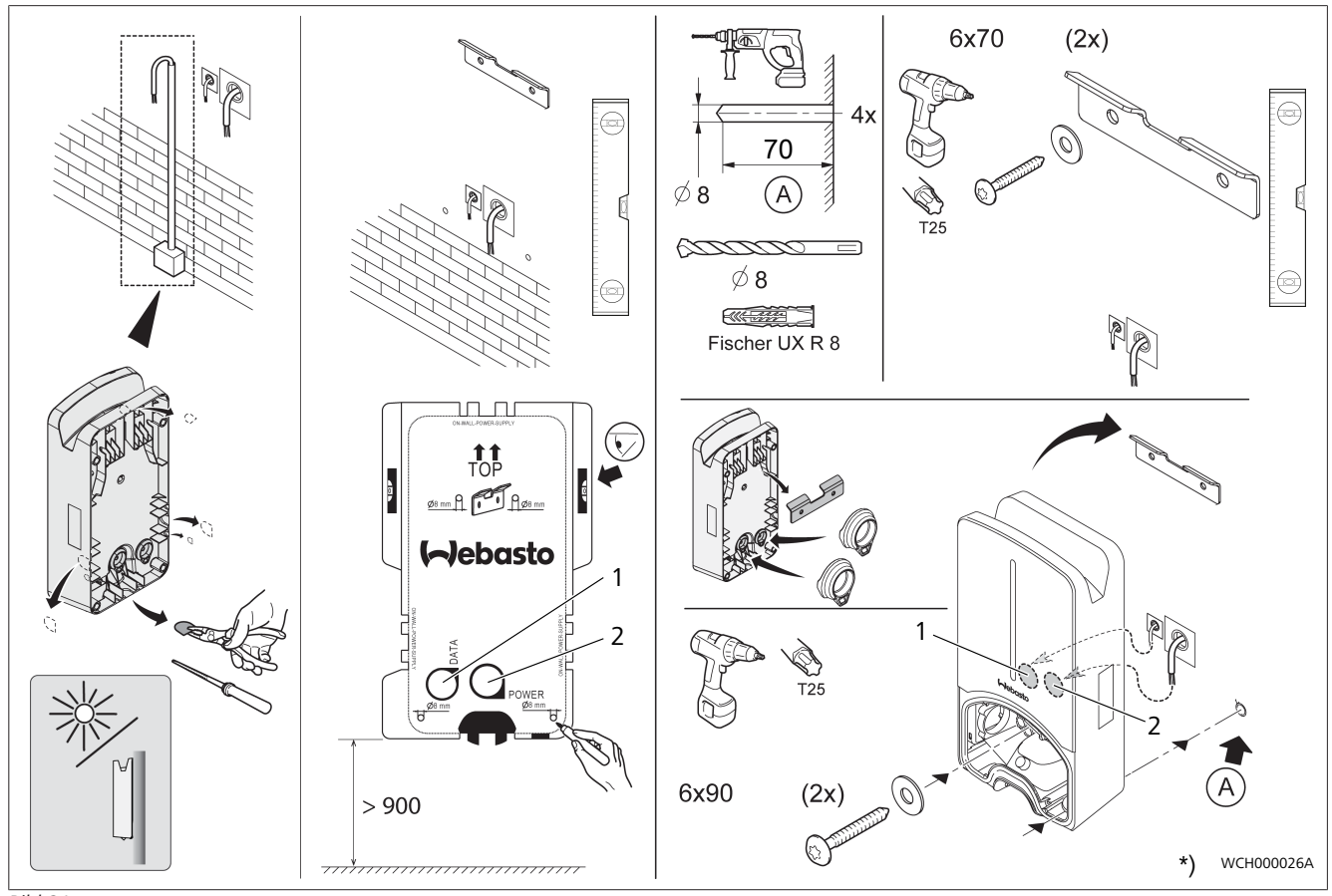

Bild 21

1 Hål LAN-kabel

2 Hål kabel husinstallation

\*) De visade verktygen ingår inte i wallboxens leverans.

# 13 Inställningar

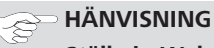

Ställa in Webasto Next

Inställning av din Webasto Next kan göras med följande möjligheter:

- För installation:
- Webasto Charger Setup App
- För användning och inställning:
- Webasto ChargeConnect Portal
- Webasto ChargeConnect App
- Integrerad WebUI (konfigurationsgränssnitt, se kapitel 9, "WebUI" på sidan 12)

## 13.1 Dimma LED-indikeringen

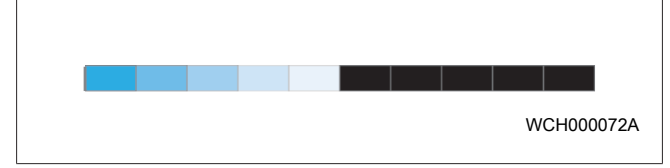

För att dimma LED-indikeringen på din Webasto Next, använd:

- Webasto ChargeConnect Portal (https://webastochargeconnect.com/),
- Webasto ChargeConnect App (WCC), eller
- WebUI.

# 14 Användning

## 14.1 Översikt

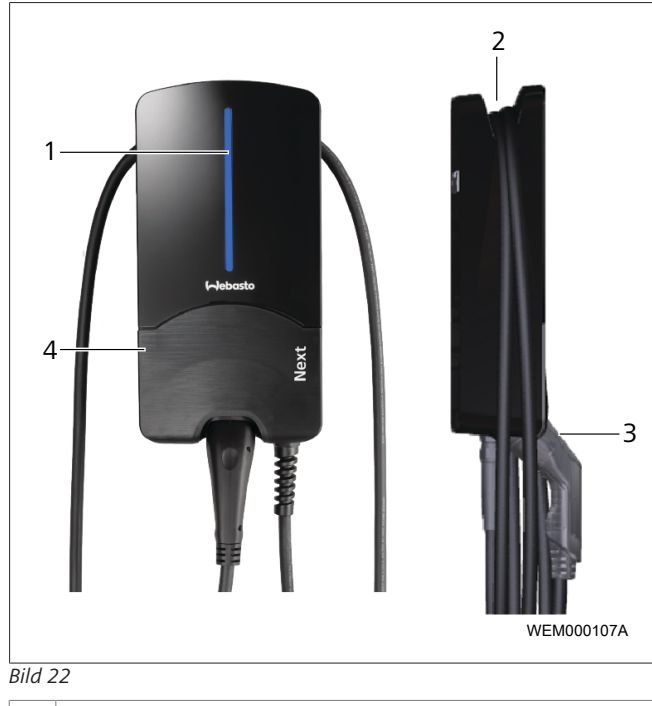

| 1 | LED-ii | ndike | rir | ng |  |  |  |  |
|---|--------|-------|-----|----|--|--|--|--|
|   |        |       |     |    |  |  |  |  |

- 2 Hållare för laddningskabel
- 3 Laddkopplingens fäste
- 4 Installationsskydd

## 14.2 LED-indikeringar

## 14.2.1 LED-driftsindikering

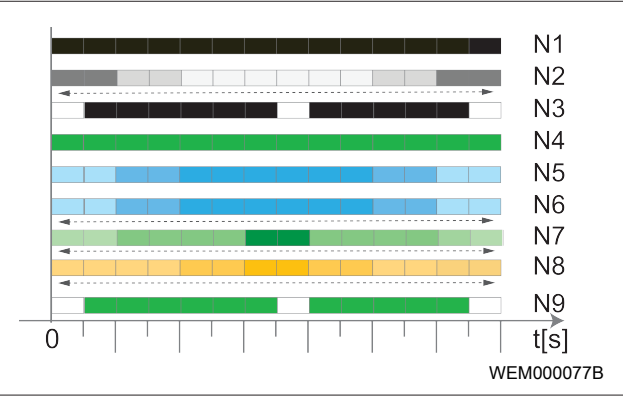

## Bild 23

| Driftsindike<br>ring | Beskrivning                                                                                     |
|----------------------|-------------------------------------------------------------------------------------------------|
| N1                   | Lysdioden lyser inte:<br>Laddboxen är frånslagen.                                               |
| N2                   | Vitt löpljus åker upp/ner:<br>Laddboxen startar.                                                |
| N3                   | LED pulserar vitt:<br>Kommunikationsgränssnittet startar.                                       |
| N4                   | LED lyser konstant grönt:<br>Laddboxen är i standby.                                            |
| N5                   | LED pulserar blått:<br>Laddboxen används, fordonet laddas.                                      |
| N6                   | Blått löpljus åker upp/ner:<br>Laddboxen är ansluten på fordonet, laddningen<br>har avbrutits.  |
| N7                   | Grönt löpljus åker upp/ner:<br>Laddboxen används men är låst via "Scan &<br>Charge"-funktionen. |
| N8                   | Orangefärgat löpljus åker upp/ner:<br>Laddningen avbruten av nätoperatören.                     |
| N9                   | Grönt ljus, pulserande från mitten:<br>Väntetiden tills 'randomised delay' har löpt ut.         |

Flik 3: Driftsindikeringar

## 14.2.2 LED-felindikering

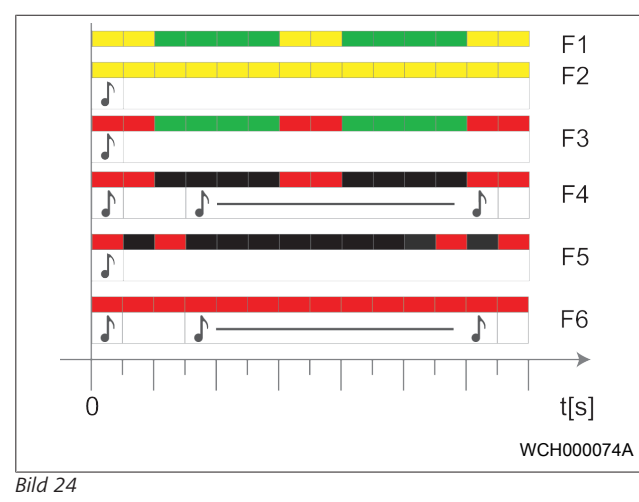

| Felindike<br>ring | Beskrivning                                                                                                    |
|-------------------|----------------------------------------------------------------------------------------------------|
| F1                | Lysdioden lyser grönt, dessutom pulserar lysdioden<br>gult:<br>Laddboxen är mycket varm och laddar fordonet med<br>reducerad effekt. Efter en avsvalningsfas börjar<br>laddboxen att ladda som vanligt igen.                                                                                                    |
| F2                | Lysdioden lyser genomgående gult och det hörs en<br>ljudsignal under 0,5 sek:<br>Övertemperatur. Laddningsfunktionen är avbruten<br>och laddboxen börjar ladda som vanligt igen efter<br>en avsvalningsfas.                                                                                                    |
| F3                | <ul> <li>Lysdioden lyser grönt, dessutom pulserar lysdioden rött och det hörs en ljudsignal i 0,5 sek:</li> <li>Det har uppstått ett kontaktfel i laddboxen, fasövervakningen är aktiv, försörjningsspänningen är utanför det giltiga området på 200 V till 260 V.</li> <li>Kontroll av en certifierad elektriker att anslutningarna har genomförts i korrekt ordningsföljd (höger fasföljd krävs), av nätets frekvens, inställning av DIP-brytare och jordledarens motstånd.</li> </ul> |
| F4                | Lysdioden pulserar rött en gång varannan sek under<br>en sek och det hörs en ljudsignal under 0,5 sek.<br>Därefter med paus i en sekund och en ljudsignal<br>under 5 sek:<br>Det har uppstått ett fel med fordonet.<br>Anslut fordonet igen.                                                                                                    |
| F5                | Lysdioden pulserar rött i 0,5 sek med 0,5 sek och<br>3 sek mellanrum. Det hörs en ljudsignal under<br>0,5 sek:<br>Det föreligger ett internt fel vid en lågspänning<br>(t.ex. 12 V).<br>Kontroll av en certifierad elektriker.                                                                                                    |
| F6                | LED lyser genomgående rött och det hörs en<br>ljudsignal under 0,5 sek. Därefter med paus på 1 sek<br>och en ljudsignal under 5 sek:<br>Det är problem med spänningsövervakningen eller<br>systemövervakningen.<br>► Kontroll av en certifierad elektriker.<br>Fara för dödlig elektrisk chock.                                                                                                    |

| Felindike<br>ring | Beskrivning                                                                                                    |
|-------------------|----------------------------------------------------------------------------------------------------|
|                   | Bryt den elektriska strömförsörjningen till laddboxen<br>i installationen och säkerställ att den inte kan gå på<br>av misstag. Dra först därefter bort laddningskabeln<br>från fordonet. |

Flik 4: Felindikeringar och felåtgärder

## 14.3 Börja ladda

Nedan beskrivs beteendet i "Free charging enabled", vilket fastläggs under installationsproceduren. För "Free charging enabled" ska hänvisningarna beaktas från kapitel 14.5, "Scan & Charge låsfunktion" på sidan 19.

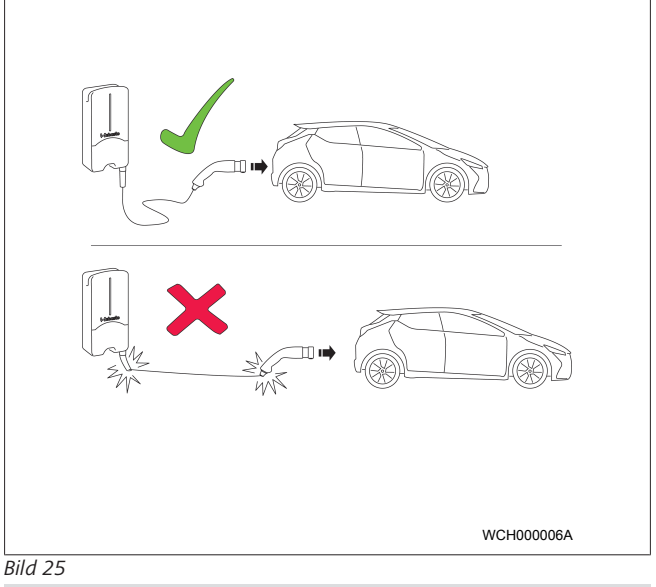

## B HÄNVISNING

Ta alltid hänsyn till fordonskraven innan du börjar ladda ett fordon.

# **HÄNVISNING**

Parkera fordonet mot laddboxen så att laddningskabeln inte är spänd (se Bild 25).

| Åtgärd                                          | Beskrivning                                                                                                    |
|-------------------------------------------------|----------------------------------------------------------------------------------------------------|
| Anslut<br>laddningskopplingen till<br>fordonet. | Laddboxen genomför system-<br>och anslutningstest.<br>LED-listen som först lyser grönt<br>börjar pulsera blått när<br>laddningen startas. Om<br>fordonet inte är klart för<br>laddning (t.ex. eftersom<br>batteriet är fullt), visas ett blått<br>löpljus. |

## 14.4 Avsluta laddning

## Fordonet har avslutat laddningscykeln automatiskt:

| Åtgärd                                                                         | Beskrivning                                               |
|--------------------------------------------------------------------------------|-----------------------------------------------------------|
| <ul> <li>Lås upp fordonet vid<br/>behov.</li> </ul>                            | LED: Blått löpljus. Fordonet är<br>anslutet, laddar inte. |
| <ul> <li>Dra bort<br/>laddningskopplingen från<br/>fordonet.</li> </ul>        |                                                           |
| <ul> <li>Lås fast<br/>laddningskopplingen i<br/>laddboxens hållare.</li> </ul> |                                                           |

## Om fordonet inte avslutar laddningen automatiskt:

| Åtgärd                   | Beskrivning                                                                   |
|--------------------------|-------------------------------------------------------------------------------|
| Avsluta laddningscykeln. | Laddningscykeln avbryts. LED<br>växlar till blått löpljus.<br>Driftstatus N5. |

## 14.5 Scan & Charge låsfunktion

Du kan aktivera eller deaktivera spärrfunktionen för din wallbox i Webasto Setup App eller i WebUI. Om du vill begränsa åtkomst till wallboxen för andra användare, deaktivera "free charging" i Webasto Setup App.

Webasto ChargeConnect App ger då möjligheten att frikoppla enskilda laddningar via de två medföljande Scan & Charge QRkoderna.

Anvisning för laddning i låst tillstånd:

- Anslut Webasto Next laddningskabel till uttaget på ditt fordon. En laddning i låst tillstånd utförs inte ännu. Laddboxen visar ett grönt löpljus (N6).
- Skanna nu en av de medföljande Scan & Charge QRkoderna med hjälp av tillhörande funktion i Webasto ChargeConnect App. Laddningen frikopplas nu och startas. Laddboxen visar ett blått pulserande ljus (N4).
- Efter att du dragit ut laddningskabeln efter avslutad laddning är fri användning låst igen. Upprepa stegen för en ny laddning.

## 

## Grönt löpljus åker upp/ner

Om din laddbox visar ett grönt löpljus signaliserar detta ett låst tillstånd.

## 😞 HÄNVISNING

**Utskrift av ytterligare "Scan & Charge"-QR-koder** Om du behöver ytterligare Scan & Charge QR-koder kan du skriva ut dessa enligt beskrivning i kapitel 4.1, "Utskrift av ytterligare "Scan & Charge"-QR-koder" på sidan 6.

#### 

## Förvara QR-koder

Du kan till exempel förvara dina QR-koder i plånboken eller i farstun i ditt hem för att sedan frikoppla laddningar i låst tillstånd.

Du finner detaljerad information i din Webasto ChargeCoqnnect App (se kapitel 8, "Installation och elanslutning" på sidan 7).

## 15 Ta produkten ur drift

Produkten får endast tas ur drift med hjälp av en certifierad elektriker.

- 1. Bryt nätförsörjningen och koppla bort fordonets laddningskabel.
- 2. Ta bort locket till anslutningsområdet på wallboxen.
- 3. Lossa klämmor och kabelförskruvningar.
- 4. Ta bort alla anslutningsledningar och kommunikationsledningar.
- 5. Ta bort fästskruven på wallboxens undersida.
- 6. Stäng locket till anslutningsområdet på wallboxen.
- 7. Lyft upp wallboxen ur vägghållaren.

För avfallshantering: se kapitel 18, "Avfallshantering" på sidan 20.

# 16 Underhåll, rengöring och reparation

## 16.1 Underhåll

Endast en certifierad elektriker får underhålla produkten enligt lokala bestämmelser.

## 16.2 Rengöring

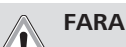

## Höga spänningar.

Fara för dödlig elektrisk chock. Laddboxen får inte rengöras med rinnande vatten.

• Torka bara torrt anläggningen med en trasa. Använd inte aggressiva rengöringsmedel, vax eller lösningsmedel.

## 16.3 Reparation

Det är förbjudet att reparera produkten på eget bevåg. Webasto förbehåller sig rätten att genomföra reparationer på laddboxen. Den enda tillåtna reparationen är möjlig genom en certifierad elektriker med original reservdlear från Webasto.

# 17 Byte av laddningskabeln

## **FARA**

Fara för dödlig elektrisk chock.

Bryt den elektriska strömförsörjningen till laddboxen i installationen och säkerställ att den inte kan gå på av misstag.

## 

Endast originaldelar med samma prestanda från Webasto får användas.

#### 

Så länge man använder Webasto Next får man byta ut laddningskabeln **maximalt fyra gånger**.

## 😞 HÄNVISNING

Vid behov av reservdelar, kontakta din installatör eller försäljare.

Se kapitel 8.3.2, " Byte av laddningskabeln" på sidan 10.

# 18 Avfallshantering

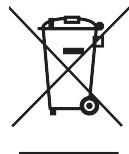

Med den överstrukna sophink-symbolen menas att den elektroniska eller elektriska utrustningen inte får kasseras bland hushållsavfall när den är uttjänt. Den här typen av utrustningar måste återlämnas till lokala kostnadsfria uppsamlingscentraler. Adresser till uppsamlingscentraler hittar man hos de lokala myndigheterna. Med en separat insamling av elektrisk och elektronisk utrustning kan man använda sig av återvinning, materialåtervinning och andra former av återvinning av uttjänta produkter samtidigt som man förebygger negativa konsekvenser för miljön och människors hälsa när man kasserar

• Förpackningar ska kasseras i lämpliga återvinningsbehållare enligt nationella bestämmelser.

utrustningar som kan innehålla farliga ämnen.

## Österrike:

Med österrikiska EAG-VO tillämpades EU-lagstiftning på .nationell lagstiftning. I och med implementeringen kan man nu bland annat lämna in elektroniska och elektriska utrustningar från privata hushåll till allmänna avfallsstationer utan någon kostnad. Elektroniska och elektriska utrustningar från privata hushåll får inte längre kasseras bland övrigt avfall i bostadsområden utan måste lämnas in till särskilda avfallsstationer. På detta sätt är det möjligt att återanvända funktionella utrustningar eller återanvända värdefulla komponenter från trasiga utrustningar. Denna metod är tänkt att bidra till ett effektivt resursutnyttjande och därmed en hållbarare utveckling. Farliga utrustningskomponenter (som till exempel klorfluorkarboner eller kvicksilver) måste dessutom samlas in separat medelst adekvat hantering så att man kan förhindra negativa konsekvenser för miljön och människors hälsa. Dina egna uttjänta utrustningar kan du helt kostnadsfritt lämna in till kommunen eller så kan du använda dig av tillverkarens system. På den nedanstående hemsidan finns det en översikt över alla tillgängliga avfallsstationer: https:// secure.umweltbundesamt.at/eras/

registerabfrageEAGSammelstelleSearch.do. På alla elektroniska och elektriska utrustningar för hemmabruk finns det en symbol i form av en överstruken soptunna. Dessa utrustningar får kasseras på alla typer av avfallsstationer som är listade under länken och får inte kasseras bland hushållssoporna.

# 19 Försäkran om överensstämmelse

Webasto Next har tagits fram, producerats, kontrollerats och levererats enligt tillämpliga riktlinjer, förordningar och standarder för säkerhet, EMC och med tanke på lång hållbarhet. Härmed försäkrar Webasto Roof & Components SE att radioutrustningstypen "laddboxen Webasto Next " uppfyller kraven enligt direktivet 2014/53/EU. Den fullständiga texten till EU-försäkran om överensstämmelse går att läsa under den nedanstående webbadressen:

https://charging.webasto.com/int/products/documentation

# 20 Tekniska data

# 

Wallboxen är inte avsedd för 3-fas IT-nät.

| Beskrivning                        | Data                                                                                                |
|------------------------------------|----------------------------------------------------------------------------------------------------|
| Märkström (A)                      | 16 eller 32                                                                                         |
| (konfigurerbara anslutningsvärden) | en- eller trefas                                                                                    |
|                                    | Laddboxen kan konfigureras i 1A-steg                                                                |
| Nätspänning (V AC)                 | 230/400 (Europa)                                                                                    |
| Nätfrekvens (Hz)                   | 50                                                                                                  |
| Typer av nät                       | TN / TT (en- och trefas)                                                                            |
|                                    | IT (endast enfas)                                                                                   |
|                                    | Andra typer av nät, t.ex. splitfas (L1 + L2, utan N, 230V nominellt)                                |
| EMC-klass                          | Strålning: Klass B (bostads-, affärs-, näringslivsområdet)                                          |
|                                    | Immunitet: användning i bostäder, handeln, inom kommersiella och industriella områden               |
| Överspänningskategori              | III enligt EN 60664                                                                                 |
| Skyddsklass                        | I                                                                                                   |
| Erforderliga skyddsanordningar     | Jordfelsbrytare RCD av typ A och dvärgbrytare ska kopplas in landsspecifikt på installationssidan   |
| Integrerad skyddsanordning         | DC-felströmsskydd 6 mA                                                                              |
| Fasrotation                        | Automatisk identifiering av felaktig fasföljd                                                       |
| Fästmetod                          | Montering i vägg och stativ (fixerad anslutning)                                                    |
| Anläggningsarbeten                 | Montering på eller i väggen                                                                         |
| Anslutningsarea                    | Anslutningskabelns area (Cu) i överensstämmelse med lokala förutsättningar och standarder:          |
|                                    | • styv (minmax.) 2,5-10 mm <sup>2</sup>                                                             |
|                                    | <ul> <li>flexibel (minmax.) 2,5-10 mm<sup>2</sup></li> </ul>                                        |
|                                    | <ul> <li>flexibel (minmax) med ledarändhylsa: 2,5-10 mm<sup>2</sup></li> </ul>                      |
| Laddningskabel                     | Typ-2 laddningskabel: upp till 32 A/400 V AC enligt EN 62196-1 och EN 62196-2<br>Längd: 4,5 m / 7 m |
| Utspänning (V AC)                  | 230 / 400                                                                                           |
| Max. laddningseffekt (kW)          | I 3-fasdrift: 11 eller 22 kW<br>I 1-fasdrift: 3.7 eller 7.4 kW                                      |

## Flik 5: Elektriska märkdata

| Beskrivning             | Data                                                                                                    |                            |                                            |  |
|-------------------------|----------------------------------------------------------------------------------------------------|----------------------------|--------------------------------------------|--|
| Autentisering           | <ul> <li>"Scan &amp; Charge" via QR-kod</li> <li>Webasto ChargeConnect Portal</li> <li>Webasto ChargeConnect App</li> </ul>                                          |                            |                                            |  |
| Indikering              | RGB-LED, Buzzer                                                                                                    |                            |                                            |  |
| Nätverksgränssnitt      | <ul> <li>LAN (RJ45) - 10/100 Base-TX</li> <li>WLAN 802.11 b/g/n - 54 Mbit/s<br/>Client: 2,4 GHz och 5 GHz<br/>Access Point: 2,4 GHz</li> <li>WiFi-hotspot</li> </ul> |                            |                                            |  |
|                         | Sändningsfunktion                                                                                                    | Sändfrekvens (GHz)         | Max. sändningsledning<br>(max. EIRP) [dBm] |  |
|                         | Wi-Fi (2,4 GHz)                                                                                                    | 2,402 2,480                | 16                                         |  |
|                         | Wi-Fi (5 GHz)                                                                                                    | 5,180 5,320<br>5,500 5,700 | 18                                         |  |
|                         | EIRP = ekvivalent isotropisk strålningseffekt<br>dBm = decibel milliwatt                                                                                             |                            |                                            |  |
| Kommunikationsprotokoll | OCPP 1.6 J (OCPP 2.0 ready), Modbus TCPb                                                                                                    |                            |                                            |  |
| Externa gränssnitt      | <ul> <li>Rundstyrningsmottagare via potentialfri kontakt</li> <li>Integrering av energihanteringssystem (EMS<sup>*</sup>)</li> </ul>                                 |                            |                                            |  |

| Beskrivning         | Data                                                                      |
|---------------------|---------------------------------------------------------------------------|
| Lokal lasthantering | Dynamiskt (stand-alone) tack vare integrering av en extern Smart Meter $$ |

Flik 6: Kommunikation och funktioner

\* Kompatibel EMS: se kompatibilitetslistan på vår webbplats

\*\* Kompatibel Smart Meter, se kompatibilitetslistan på vår webbplats.

| Beskrivning                  | Data     | Data                                             |  |  |  |
|------------------------------|----------|--------------------------------------------------|--|--|--|
| Dimensioner (B x H x D) (mm) | 225 x 44 | 47 x 116                                         |  |  |  |
| Vikt (kg)                    | 11 kW    | 4,6 (inkl. 4,5 m kabel)<br>5,3 (inkl. 7 m kabel) |  |  |  |
|                              | 22 kW    | 5,7 (inkl. 4,5 m kabel)<br>6,8 (inkl. 7 m kabel) |  |  |  |
| IP-kapslingsklass enhet      |          |                                                  |  |  |  |
| Skydd mot mekanisk stöt      | IK08     |                                                  |  |  |  |

## Flik 7: Mekaniska data

| Beskrivning                        | Data                                                                                                    |  |
|------------------------------------|----------------------------------------------------------------------------------------------------|--|
| Installationsplats                 | Utan direkt solsken                                                                                                    |  |
| Driftstemperaturområde (°C)        | 11 kW: -30 till +55<br>22 kW: -30 till +45                                                                                |  |
| Temperaturbeteende                 | För att förhindra en temperaturöverskridning på laddboxen kan laddningsströmmen reduceras eller laddboxen stängas av.     |  |
| Lagertemperaturområde (°C)         | -30 till +80                                                                                                    |  |
| Tillåten relativ luftfuktighet (%) | 5 till 95 icke kondenserande                                                                                              |  |
| Höjdläge (m)                       | max. 3000 över havet                                                                                                    |  |
| Standarder och riktlinjer          | <ul> <li>EG-överensstämmelse</li> <li>2014/53/EU direktiv om radioanläggningar</li> </ul>                                 |  |
|                                    | • 2011/65/EU RoHS-direktivet                                                                                              |  |
|                                    | <ul> <li>Allmän produktsäkerhet 2001/95/EG</li> </ul>                                                                     |  |
|                                    | <ul> <li>Direktiv 2012/19/EU om avfall från elektriska eller elektroniska produkter</li> </ul>                            |  |
|                                    | <ul> <li>1907/2006 REACH-förordningen</li> </ul>                                                                          |  |
| Backend-integration                | Webasto ChargeConnect; integrering av backend-enheter från andra tillverkaren via<br>Webasto ChargeConnect i förberedelse |  |

Flik 8: Omgivningsförhållanden

# 21 Checklista för installation av Webastos laddbox

| Laddbox                                                                                                    | Webasto Nex | t  |     |        |    |     |                                                                |    |                  |  |
|----------------------------------------------------------------------------------------------------|-------------|----|-----|--------|----|-----|----------------------------------------------------------------|----|------------------|--|
| Laddningseffekt                                                                                                    | 11 kW       |    |     | 22 kW  |    |     |                                                                |    |                  |  |
| Serienummer                                                                                                    |             |    |     |        |    |     |                                                                |    |                  |  |
| Materialnummer                                                                                                    |             |    |     |        |    |     |                                                                |    |                  |  |
| Spänning                                                                                                    | 230         |    |     | 400    |    |     |                                                                |    |                  |  |
| Antal faser                                                                                                    | Enfas       |    |     | Trefas |    |     |                                                                |    |                  |  |
| Nätform                                                                                                    | TN/TT       |    |     | IT     |    |     | Splitfas<br>(speciell form, L1 +<br>L2, utan N, max.<br>230 V) |    |                  |  |
|                                                                                                    |             | On | Off |        | On | Off |                                                                | On | Off              |  |
| DIP-inställning                                                                                                    | D1          |    |     | D2     |    |     | D3                                                             |    |                  |  |
|                                                                                                    | D4          |    |     | D5     |    |     | D6                                                             |    |                  |  |
| Med ruta som bockas för av installatören                                                                                                    |             |    |     |        |    |     |                                                                |    |                  |  |
| Allmänt:<br>Installationen, elanslutningen och idrifttagningen av laddboxen har utförts av en certifierad elektriker med lämplig<br>beböringet                                       |             |    |     |        |    |     |                                                                |    | lämpligt/<br>art |  |
|                                                                                                    |             |    |     |        |    |     |                                                                |    |                  |  |
| Lokala förutsättningar:                                                                                                    |             |    |     |        |    |     |                                                                |    |                  |  |
| Laddboxen är inte installerad i en explosiv omgivning.                                                                                                    |             |    |     |        |    |     |                                                                |    |                  |  |
| Laddboxen är installerad på en plats där den inte kan skadas på grund av nedfallande föremål.                                                                                        |             |    |     |        |    |     |                                                                |    |                  |  |
| Laddboxen är installerad i ett solskyddat område.                                                                                                    |             |    |     |        |    |     |                                                                |    |                  |  |
| Vänligen stryk under väderläget på installationsdagen: sol, regn, molnigt, snö eller annat                                                                                           |             |    |     |        |    |     |                                                                |    |                  |  |
| Monteringsplatsen för laddboxen har valts så att den inte kan skadas på grund av att fordon oavsiktligt kör in i den.                                                                |             |    |     |        |    |     |                                                                |    |                  |  |
| Lokala rättsliga krav på elinstallationer, brandskydd, säkerhetsbestämmelser och nödutgångar har beaktats.                                                                           |             |    |     |        |    |     |                                                                |    |                  |  |
| Laddningskabeln och laddningskopplingen är skyddade mot kontakt med externa värmekällor, vatten, smuts och kemikalier (variant med fast laddningskabel).                             |             |    |     |        |    |     |                                                                |    |                  |  |
| Laddningskabeln och laddningskopplingen är skyddade så att de inte körs över, kläms fast eller utsätts för några<br>andra mekaniska risker (variant med fast laddningskabel).        |             |    |     |        |    |     |                                                                |    |                  |  |
| Kunden/användaren har fått information om hur man kopplar om Webasto Next med skyddsanordningarna på installationssidan till spänningsfritt tillstånd.                               |             |    |     |        |    |     |                                                                |    |                  |  |
| Krav nå laddboven.                                                                                                    |             |    |     |        |    |     |                                                                |    |                  |  |
| Vid installationen är kahelskyddsringen för nätanslutningskaheln och signalkaheln monterad                                                                                           |             |    |     |        |    |     |                                                                |    | $\square$        |  |
| Laddningskabelns knäckskydd är fastskruvat på laddboxen och tätningsgummit är korrekt insatt i knäckskyddet                                                                          |             |    |     |        |    |     |                                                                |    |                  |  |
| Vid installationen har den korrekta laddningskabeln (11 kW eller 22 kW) till laddhoxen (enligt fabriksskyldet) anslutits                                                             |             |    |     |        |    |     |                                                                |    |                  |  |
| Avlastningsklämman för att säkerställa laddningskabelns dragavlastning är monterad. De angivna<br>åtdragningsomomenten har beaktats. Laddningskabeln är ansluten enligt anvisningen. |             |    |     |        |    |     |                                                                |    |                  |  |
| Verktyg och installationsrester från laddboxen har tagits bort innan skyddet stängs.                                                                                                 |             |    |     |        |    |     |                                                                |    |                  |  |
| CP-kabeln är korrekt ansluten.                                                                                                    |             |    |     |        |    |     |                                                                |    |                  |  |
| Förutsättningen för ett högerroterande fält har uppfyllts under installationen.                                                                                                    |             |    |     |        |    |     |                                                                |    |                  |  |
| Vid idrifttagningen ska lokalt gällande provningsprotokoll skapas och en kopia ska ges till kunden.                                                                                  |             |    |     |        |    |     |                                                                |    |                  |  |
| Kund/uppdragsgivare:                                                                                                    |             |    |     |        |    |     |                                                                |    |                  |  |
| Ort: Underskrift                                                                                                    |             |    |     |        |    |     |                                                                |    |                  |  |
| Datum:                                                                                                    |             |    |     |        |    |     |                                                                |    |                  |  |
|                                                                                                    |             |    |     |        |    |     |                                                                |    |                  |  |
| Determiner/uppuragstagare:                                                                                                    |             |    |     |        |    |     |                                                                |    |                  |  |
| Underskrift:                                                                                                    |             |    |     |        |    |     |                                                                |    |                  |  |
|                                                                                                    |             |    |     |        |    |     |                                                                |    |                  |  |

Kontakta din lokala Webasto-försäljare om du behöver denna dokumentation i något annat språk. Du hittar din närmsta försäljare under:https://dealerlocator.webasto.com/sv-sv. För att ge feedback rörande detta dokument (på engelska eller tyska) skickar du ett e-postmeddelande till:

feedback2tdt@webasto.com

Europe, Asia Pacific:

Webasto Roof & Components SE Postfach 80 82131 Stockdorf Germany

Company address: Kraillinger Str. 5 82131 Stockdorf Germany UK only:

Webasto Thermo & Comfort UK Ltd Webasto House White Rose Way Doncaster Carr South Yorkshire DN4 5JH United Kingdom

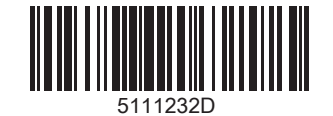